# Creazione di un Nexus 9000 VXLAN Multisite TRM con DCNM

### Sommario

Introduzione **Topologia** Dettagli della topologia Dettagli PIM/Multicast (specifici di TRM) Componenti usati Passi di alto livello Passaggio 1: Creazione di Easy Fabric per DC1 Passaggio 2: Creazione di Easy Fabric per DC2 Passaggio 3: Creazione di MSD per multisito Passaggio 4: Spostamento di fabric DC1 e DC2 in MSD multisito Passaggio 5: Creazione di VRF Passaggio 6: Creazione di reti Passaggio 7: Creazione di un fabric esterno per gli switch DCI Passaggio 8: Aggiunta di switch in ciascun fabric Passaggio 9: Impostazioni TRM per singoli fabric Passaggio 10: Configurazione VFLITE su gateway di confine Passaggio 11: Configurazione della sovrapposizione multisito sui gateway di confine Passaggio 12: Impostazioni sovrapposizione multisito per TRM Passaggio 13: Salvataggio/installazione in MSD e su singoli fabric Passaggio 14: Allegati di estensione VRF per MSD Passaggio 15: Push delle configurazioni di rete nel fabric da MSD Passaggio 16: Verifica di VRF e reti su tutti i VRF Passaggio 17: Distribuzione delle configurazioni su fabric esterno Passaggio 18: Configurazione di iBGP tra switch DCI Passaggio 19: Verifica dei guartieri IGP/BGP Vicini OSPF Villaggi BGP Neighborship BGP MVPN per TRM Passaggio 20: Creazione di loopback VRF tenant sugli switch Border Gateway Passaggio 21: Configurazioni VFLITE sugli switch DCI Verifiche unicast Est/Ovest da DC1-Host1 a DC2-Host1 Nord/Sud da DC1-Host1 a PIM RP(10.200.200.100) Verifiche Multicast Origine in non vxlan(dietro switch core), ricevitore in DC2 Sorgente in DC1, ricevitore in DC2 e Sorgente in DC2, ricevitore in DC1 e

# Introduzione

Questo documento spiega come implementare un Cisco Nexus 9000 VXLAN Multisite TRM Fabric con gateway bordo connessi tramite switch DCI

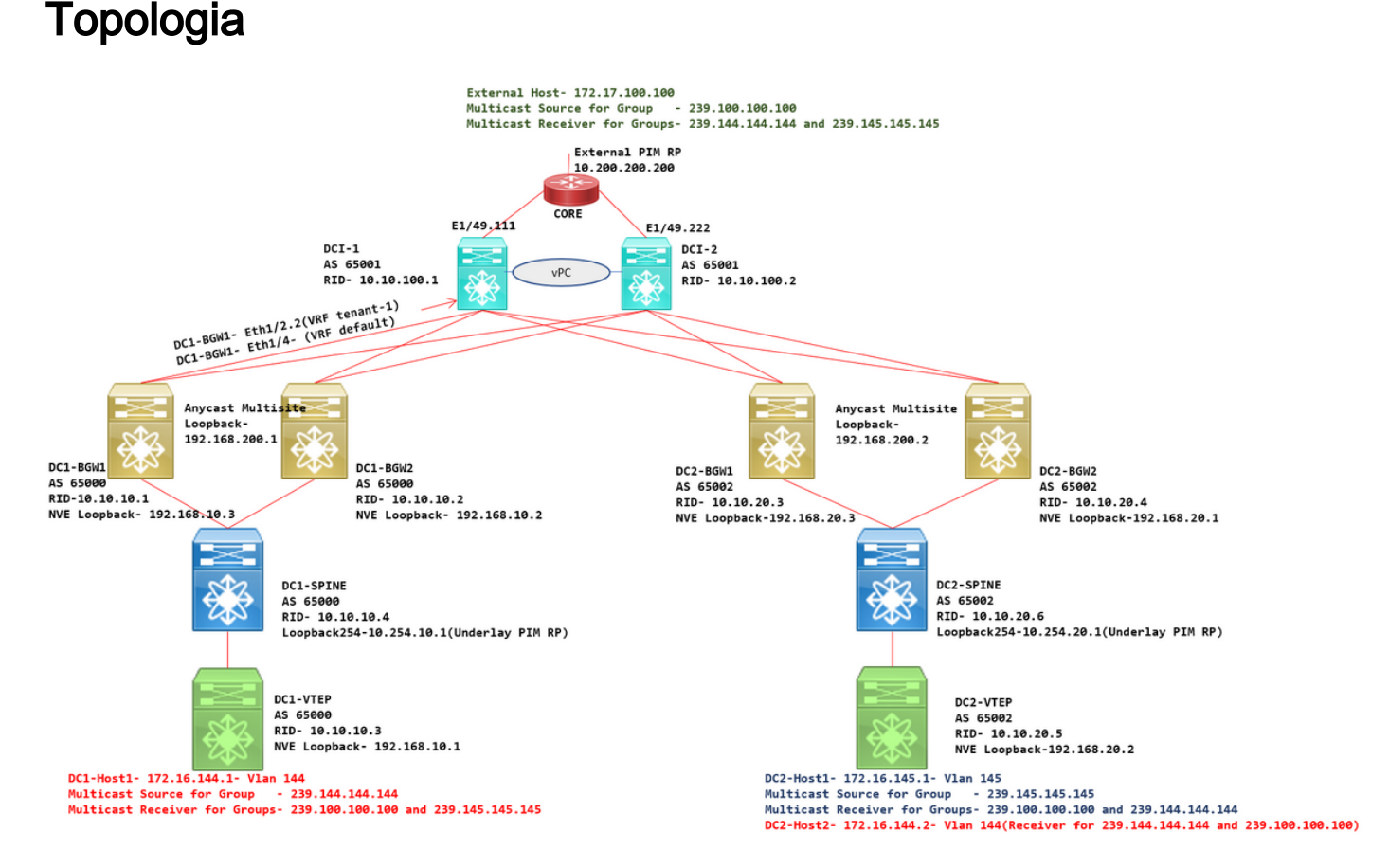

# Dettagli della topologia

- DC1 e DC2 sono due posizioni del centro dati che eseguono VXLAN.
- I gateway di frontiera DC1 e DC2 sono collegati tra loro tramite switch DCI.
- Gli switch DCI non eseguono alcuna VXLAN; Questi eseguono eBGP per l'underlay per la raggiungibilità da DC1 a DC2 e viceversa. Anche gli switch DCI sono configurati con il tenant vrf; In questo esempio, sarebbe vrf- "tenant-1".
- Gli switch DCI si connettono anche a reti esterne non VXLAN.
- Le connessioni VRFLITE sono terminate sui gateway di confine (supporto della coesistenza delle funzioni VRFLITE e Border Gateway è iniziato da NXOS-9.3(3) e DCNM-11.3(1))
- Border Gateway sono operativi in modalità Anycast; Quando si esegue TRM(Tenant Routed Multicast) su questa versione, i gateway del bordo non possono essere configurati come vPC (per altre limitazioni, fare riferimento alla guida alla configurazione di TRM multisito)
- Per questa topologia, tutti gli switch BGW hanno due connessioni fisiche verso ciascuno degli switch DCI; Un collegamento sarà nel VRF predefinito (che verrà utilizzato per il traffico tra siti) e l'altro collegamento sarà nel tenant VRF-1 che viene utilizzato per estendere VFLITE all'ambiente non vxlan.

# Dettagli PIM/Multicast (specifici di TRM)

- L'RP PIM sottostante per entrambi i siti sono gli switch Spine e Loopback254 è configurato per lo stesso. L'RP PIM sottostante viene utilizzato in modo che i VTEP possano inviare i registri PIM e i join PIM ai dorsi (ai fini della replica del traffico BUM per vari VNID)
- Per TRM, RP può essere specificato con diversi mezzi; Ai fini del documento, PIM RP è il router principale nella parte superiore della topologia, esterna al fabric VXLAN.
- Tutti i VTEP avranno il router principale indicato come PIM RP configurato nei rispettivi VRF
- DC1-Host1 sta inviando il multicast al gruppo- 239.144.144.144; DC2-Host1 è il ricevitore per questo gruppo in DC2 e anche un host esterno (172.17.100.100) alla vxlan sta effettuando la sottoscrizione a questo gruppo
- DC2-Host1 sta inviando il multicast al gruppo- 239.145.145.145; DC1-Host1 è il ricevitore per questo gruppo in DC1 e anche un host esterno (172.17.100.100) alla vxlan sta effettuando la sottoscrizione a questo gruppo
- DC2-Host2 si trova nella Vlan 144 e riceve i dati per i gruppi multicast 239.144.144.144 e 239.100.100.100
- L'host esterno (172.17.100.100) sta inviando il traffico per il quale sia DC1-Host1 che DC2-Host1 sono ricevitori.
- Sono inclusi i flussi di traffico East/West Inter e Intra Vlan e multicast North/South

#### Componenti usati

- Switch Nexus 9k con versione 9.3(3)
- DCNM con versione 11.3(1)

Le informazioni discusse in questo documento fanno riferimento a dispositivi usati in uno specifico ambiente di emulazione. Su tutti i dispositivi menzionati nel documento la configurazione è stata ripristinata ai valori predefiniti. Se la rete è operativa, valutare attentamente eventuali conseguenze derivanti dall'uso dei comandi.

# Passi di alto livello

1) Considerando che questo documento si basa su due controller di dominio che utilizzano la funzionalità multisito VXLAN, è necessario creare due fabric semplici

- 2) Creare MSD e spostare DC1 e DC2
- 3) Creazione di un fabric esterno e aggiunta di switch DCI
- 4) Creazione della sovrapposizione e della sovrapposizione multisito
- 5) Creazione di allegati di estensione VRF su gateway di confine
- 6) Verifica del traffico unicast
- 7) Verifica del traffico multicast

# Passaggio 1: Creazione di Easy Fabric per DC1

• Accedere a DCNM e dal dashboard selezionare l'opzione-> "Fabric Builder"

# Good morning, admin! Let's get started.

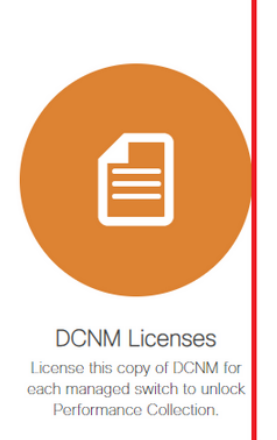

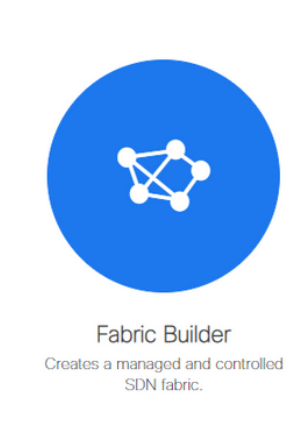

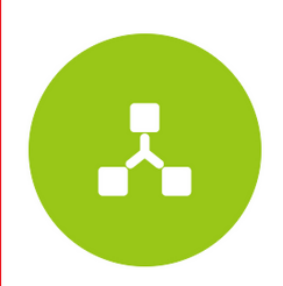

Networks & VRFs Simple network overlay provisioning for N9K VXLAN EVPN Fabrics.

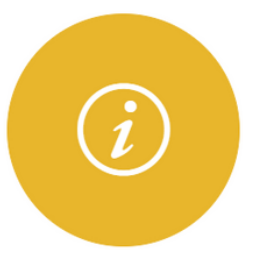

Documentation Access cisco.com from documentation on configuration, maintenance and operation.

Selezionare l'opzione "Create Fabric"

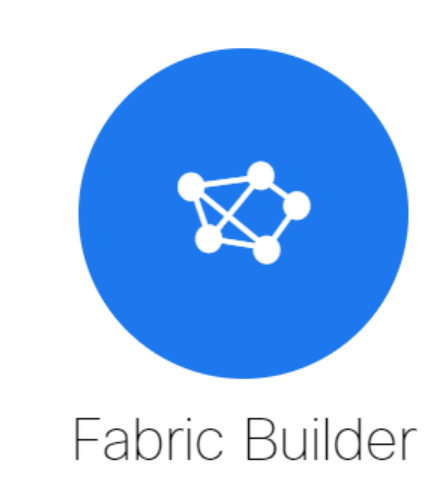

Fabric Builder creates a managed and controlled SDN fabric. Select an existing fabric below or define a new VXLAN fabric, add switches using *Power On Auto Provisioning (POAP)*, set the roles of the switches and deploy settings to devices.

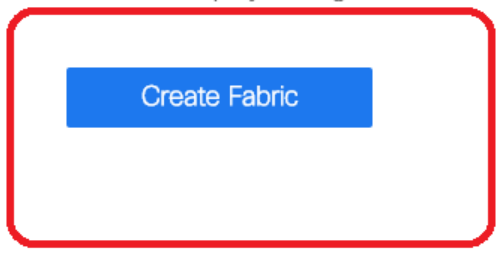

• Fornire quindi il nome del fabric, il modello e nella scheda "Generale" compilare l'ASN pertinente, la numerazione dell'interfaccia fabric, Any Cast Gateway MAC(AGM)

| Fabric Name : DC1     Fabric Template : Easy_Fabric_11              | _1                    |                                                                                                    |
|---------------------------------------------------------------------|-----------------------|----------------------------------------------------------------------------------------------------|
| General Replication vPC                                             | Protocols Advanced Re | esources Manageability Bootstrap Configuration Backup                                                                                                    |
| * BGP ASN<br>Enable IPv6 Underlay<br>Enable IPv6 Link-Local Address | 65000                 | 1-4294967295   1-65535[.0-65535]                                                                                                    |
| * Fabric Interface Numbering<br>* Underlay Subnet IP Mask           | unnumbered 30         | <ul> <li>Numbered(Point-to-Point) or Unnumbered</li> <li>Mask for Underlay Subnet IP Range</li> </ul>                                                                                                    |
| Underlay Subnet IPv6 Mask                                           |                       | Mask for Underlay Subnet IPv6 Range                                                                                                    |
| * Route-Reflectors                                                  | 2                     | With the second second se |
| * Anycast Gateway MAC<br>NX-OS Software Image Version               | cc46.d6ba.c555        | Shared MAC address for all leafs (xxxx.xxxx.xxxx)      W If Set, Image Version Check Enforced On All Switches.     Images Can Be Uploaded From Control:Image Upload                                                                                                    |
| l                                                                   |                       |                                                                                                    |

# AGM viene utilizzato dagli host nell'infrastruttura come indirizzo MAC del gateway predefinito. Questo sarà lo stesso su tutti gli switch foglia (poiché tutti gli switch foglia all'interno del fabric eseguono anycast Fabric Forwarding). L'indirizzo IP del gateway predefinito e l'indirizzo MAC saranno gli stessi su tutti gli switch foglia

• Impostare la modalità di replica

| * Fat<br>* Fabric     | DC1<br>Template : Easy_Fa                                                              | abric_11                        | _1                                                   | ▼                  |             |                           |                                                                                                    |                                           |                             |                      |  |
|-----------------------|----------------------------------------------------------------------------------------|---------------------------------|------------------------------------------------------|--------------------|-------------|---------------------------|----------------------------------------------------------------------------------------------------|-------------------------------------------|-----------------------------|----------------------|--|
| General               | Replication                                                                            | /PC                             | Protocols                                            | Advanced           | Reso        | urces                     | Mana                                                                                                    | jeability                                 | Bootstrap                   | Configuration Backup |  |
| Enable Ter<br>Default | * Replication<br>* Multicast Group S<br>nant Routed Multicast (<br>MDT Address for TRM | Mode<br>Subnet<br>(TRM)<br>VRFs | Multicast<br>239.1.1.0/24<br>C C For Ov<br>239.1.1.0 | erlay Multicast Su | Ipport In V | 2 Re<br>  2 Mu<br>/XLAN F | plication N<br>Iticast add<br>abrics<br>14 Multicas                                                                                                    | ode for BUN<br>ress with pre<br>t Address | VI Traffic<br>efix 16 to 30 |                      |  |
|                       | * Rendezvous-F                                                                         | Points                          | 2                                                    |                    | •           | 🕜 Nu                      | With the second second seco |                                           |                             |                      |  |
|                       | * RP                                                                                   | Mode                            | asm                                                  |                    | •           | 🛛 🕜 Mu                    | lticast RP                                                                                                    | Mode                                      |                             |                      |  |
|                       | * Underlay RP Loopba                                                                   | ack Id                          | 254                                                  |                    |             | <b>(</b> M                | n:0, Max:                                                                                                    | 023)                                      |                             |                      |  |
|                       | Underlay Pi<br>RP Loopb                                                                | rimary<br>ack Id                |                                                      |                    |             | (Min:0,                   | ed for Bidi<br>Max:1023                                                                                                    | -PIM Phante                               | om RP                       |                      |  |
|                       | Underlay B<br>RP Loopb                                                                 | ackup<br>ack Id                 |                                                      |                    |             | (Min:0,                   | ed for Fallo<br>Max:1023                                                                                                    | ack Bidir-Pl                              | IM Phantom RP               |                      |  |
|                       | Underlay Second B<br>RP Loopb                                                          | ackup<br>ack Id                 |                                                      |                    |             | (Min:0,                   | ed for sec<br>Max:1023                                                                                                    | nd Fallback                               | Bidir-PIM Phanto            | om RP                |  |
|                       | Underlay Third B<br>RP Loopb                                                           | ackup<br>ack Id                 |                                                      |                    |             | OUS (Min:0,               | ed for thire<br>Max:1023                                                                                                    | Fallback Bi                               | dir-PIM Phantom             | RP                   |  |

# La modalità di replica per questo scopo del documento è Multicast; In alternativa è possibile utilizzare la replica in ingresso

# La subnet del gruppo multicast sarà il gruppo multicast utilizzato dai VTEP per replicare il traffico BUM (come le richieste ARP)

#È necessario abilitare la casella di controllo "Abilita il multicast di routing del tenant (TRM)"

# Popolare altre caselle come richiesto.

- La scheda per vPC non viene modificata poiché la topologia non utilizza alcun vPC
- Accanto è visualizzata la scheda Protocolli

| * Fabric Name : DC1<br>* Fabric Template : Easy_Fabric_11                                                                                                    | _1                                            |                                                                                                    |                    |
|----------------------------------------------------------------------------------------------------|-----------------------------------------------|----------------------------------------------------------------------------------------------------|--------------------|
| General Replication vPC                                                                                                    | Protocols Advanced Reso                       | rces Manageability Bootstrap Con                                                                                                    | nfiguration Backup |
| General     Replication     vPC       * Underlay Routing Loopback Id     * Underlay VTEP Loopback Id       * Underlay Anycast Loopback Id     Underlay Anycast Loopback Id       * Link-State Routing Protocol Tag     * OSPF Area Id       * DSPF Authentication     OSPF Authentication       OSPF Authentication Key ID     OSPF Authentication Key ID       OSPF Authentication Key ID     OSPF Authentication Key ID       IS-IS Authentication Keychain Name     IS-IS Authentication Key ID       IS-IS Authentication Keychain Name     IS-IS Authentication Key ID       IS-IS Authentication Keychain Name     IS-IS Authentication Key ID       BCP Authentication Key ID     IS-IS Authentication Key ID       BCP Authentication Key ID     IS-IS Authentication Key ID       BCP Authentication Key ID     IS-IS Authentication Key ID       BCP Authentication Key Encryption Type     ISP Authentication Key       BCP Authentication Key     Encoption Type       BCP Authentication Key     Encoption Type       BCP Authentication Key     Encoption Type       BCP Authentication Key     Encoption Type       BCP Authentication Key     Encoption Type       BCP Authentication Key     Encoption Type       BCP Authentication Key     Encoption Type       BCP Authentication Key     Encoption Type       BCP Authentication Key     Encoption Type | Protocols       Advanced       Reso         0 | Inces       Manageability       Bootstrap       Con         (Min:0, Max:1023)       (Min:0, Max:1023)       (Min:0, Max:1023)       (Min:0, Max:1023)         (Imageability)       Used for vPC Peering in VXLANv6 Fabrics (Min:0, Max:020)       (Min:0, Max:252)       (Min:0, Max:255)       (Min:0, Max:255)       (Min:0, Max:255)       (Min:0, Max:65535)       (Min:0, Max:65535)       (Min:0, Max:655535)       (Min:0, Max:65535) | nfiguration Backup |
| Enable BFD For PIM<br>Enable BFD Authentication<br>BFD Authentication Key ID                                                                                                    |                                               | Economical SHA1 secret value                                                                                                    |                    |
| DED Authentication Key                                                                                                    |                                               | Encrypted Shiki Seulei value                                                                                                    |                    |

# Modificare le caselle in base alle esigenze.

Scheda Avanzate

| * Fat     | bric Name :    | DC1                    |                |                  |             |                                                                                              |                                                    |                             |                          |  |
|-----------|----------------|------------------------|----------------|------------------|-------------|----------------------------------------------------------------------------------------------|----------------------------------------------------|-----------------------------|--------------------------|--|
| * Fabric  | Template :     | Easy_Fabric_11         | _1             | •                |             |                                                                                              |                                                    |                             |                          |  |
|           |                |                        |                |                  |             |                                                                                              |                                                    |                             |                          |  |
| General   | Replicati      | on vPC                 | Protocols      | Advanced         | Resou       | irces                                                                                        | Manageability                                      | Bootstrap                   | Configuration Backup     |  |
|           |                | VRF Template           | Default_VRF_U  | niversal         | •           | O De                                                                                         | efault Overlay VRF Tem                             | plate For Leafs             |                          |  |
|           | * Ne           | twork Template         | Default_Networ | k_Universal      |             | 🕜 De                                                                                         | efault Overlay Network                             | Template For Lea            | fs                       |  |
|           | * VRF Exte     | nsion Template         | Default_VRF_E  | xtension_Univers | al 🔻        | 🕜 De                                                                                         | efault Overlay VRF Tem                             | plate For Borders           |                          |  |
| * 1       | Network Exte   | nsion Template         | Default_Networ | k_Extension_Univ | versa 🔻     | 🕜 De                                                                                         | efault Overlay Network                             | Template For Bord           | ders                     |  |
|           |                | Site Id                | 65000          |                  |             | Pro Fo                                                                                       | r EVPN Multi-Site Supj<br>is to Fabric ASN         | oort (Min:1, Max: 2         | 281474976710655).        |  |
|           | * Intra Fabric | c Interface MTU        | 9216           |                  |             | <b>(</b> )                                                                                   | lin:576, Max:9216). Mu                             | st be an even nun           | nber                     |  |
| *         | Layer 2 Hos    | t Interface MTU        | 9216           |                  |             | <b>(</b> )                                                                                   | lin:1500, Max:9216). M                             | ust be an even nu           | mber                     |  |
|           | * Powe         | er Supply Mode         | ps-redundant   |                  |             | O De                                                                                         | efault Power Supply Mo                             | de For The Fabric           | ,                        |  |
|           |                | * CoPP Profile         | strict         |                  |             | Fabric Wide CoPP Policy. Customized CoPP policy should be provided when 'manual' is selected |                                                    |                             |                          |  |
|           | VTEP H         | loldDown Time          | 180            |                  |             | 0 M                                                                                          | /E Source Inteface Hol                             | dDown Time (Min             | :1, Max:1500) in seconds |  |
| Brown     | field Overlay  | Network Name<br>Format | Auto_Net_VNI   | SSVNISS_VLANS    | \$VLAN_I    | 🕜 Ge                                                                                         | enerated network name                              | should be < 64 c            | haracters                |  |
|           | Enab           | le VXLAN OAM           | ☑ 🕐            |                  |             |                                                                                              |                                                    |                             |                          |  |
|           | Enabl          | e Tenant DHCP          |                |                  |             |                                                                                              |                                                    |                             |                          |  |
|           |                | Enable NX-API          |                |                  |             |                                                                                              |                                                    |                             |                          |  |
|           | Enable N       | X-API on HTTP          |                |                  |             |                                                                                              |                                                    |                             |                          |  |
| Enable    | Policy-Based   | Routing (PBR)          |                |                  |             |                                                                                              |                                                    |                             |                          |  |
| Enab      | ole Strict Con | fig Compliance         |                |                  | 41          |                                                                                              |                                                    |                             |                          |  |
| E         | Enable AAA II  | P Authorization        |                | oniy, when IP Au | thorization | i is enac                                                                                    | lied in the AAA Server                             |                             |                          |  |
|           | Enable DCN     | M as Trap Host         |                |                  |             | 0 5                                                                                          | vitch Cleanup Without I                            | Peload                      |                          |  |
| ,         | Greenfield (   | Cleanup Option         | Disable        |                  | •           | When I                                                                                       | PreserveConfig=no                                  | 101000                      |                          |  |
| Enable Pr | ecision Time   | Protocol (PTP)         |                |                  |             |                                                                                              |                                                    |                             |                          |  |
|           | PTP Sou        | rce Loopback Id        |                |                  |             | 🕜 (M                                                                                         | lin:0, Max:1023)                                   |                             |                          |  |
|           |                | PTP Domain Id          |                |                  |             | On a Si                                                                                      | ultiple Independent PTF<br>ingle Network (Min:0, M | Clocking Subdor<br>(ax:127) | mains                    |  |
|           | Enable         | MPLS Handoff           | 0              |                  |             |                                                                                              |                                                    |                             |                          |  |
|           |                |                        |                |                  |             | <b>Q</b> Us                                                                                  | ed for VXLAN to MPLS                               | S SR/LDP Handoff            | r                        |  |

# Per questo scopo del documento, tutti i campi sono lasciati in posizione predefinita.

# ASN viene inserito automaticamente da quello fornito nella scheda Generale

• Quindi riempire i campi nella scheda "Risorse"

| * Fab                                                                                                    | ric Name : DC1                          |                        |                |          |                                        |                                                                 |                          |                    |                             |  |
|----------------------------------------------------------------------------------------------------|-----------------------------------------|------------------------|----------------|----------|----------------------------------------|-----------------------------------------------------------------|--------------------------|--------------------|-----------------------------|--|
| * Fabric                                                                                                    | Template : Easy                         | _Fabric_11             | _1             | •        |                                        |                                                                 |                          |                    |                             |  |
| 0                                                                                                    | Destado                                 |                        | D ( )          |          |                                        |                                                                 |                          | D. ( )             |                             |  |
| General                                                                                                    | Replication                             | VPC                    | Protocols      | Advanced | Resou                                  | urces                                                           | Manageability            | Bootstrap          | Configuration Backup        |  |
| Manual Underlay IP Address<br>Allocation Checking this will disable Dynamic Underlay IP Address Allocations |                                         |                        |                |          |                                        |                                                                 |                          |                    |                             |  |
| * Und                                                                                                    | derlay Routing Loo                      | pback IP<br>Range      | 10.10.10.0/24  |          |                                        | 🕜 Тур                                                           | pically Loopback0 IP A   | ddress Range       |                             |  |
| * Underla                                                                                                   | y VTEP Loopback                         | IP Range               | 192.168.10.0/2 | 4        |                                        | 🕜 Тур                                                           | pically Loopback1 IP A   | ddress Range       |                             |  |
| * Unde                                                                                                    | rlay RP Loopback                        | IP Range               | 10.254.10.0/24 |          |                                        | 🕜 An                                                            | ycast or Phantom RP I    | P Address Range    |                             |  |
| *                                                                                                    | Underlay Subnet                         | IP Range               | 10.4.10.0/24   |          |                                        | 🕜 Ad                                                            | dress range to assign i  | Numbered and Pe    | er Link SVI IPs             |  |
| Underla                                                                                                    | ay MPLS Loopback                        | IP Range               |                |          |                                        | Used for VXLAN to MPLS SR/LDP Handoff                           |                          |                    |                             |  |
| Und                                                                                                    | Underlay Routing Loopback IPv6<br>Range |                        |                |          | Typically Loopback0 IPv6 Address Range |                                                                 |                          |                    |                             |  |
| U                                                                                                    | nderlay VTEP Loop                       | back IPv6<br>Range     |                |          |                                        | 🛛 🔞 Typically Loopback1 and Anycast Loopback IPv6 Address Range |                          |                    |                             |  |
|                                                                                                    | Underlay Subnet IP                      | v6 Range               |                |          |                                        | IPv6 Address range to assign Numbered and Peer Link SVI IPs     |                          |                    |                             |  |
| В                                                                                                    | GP Router ID Rang                       | e for IPv6<br>Underlay |                |          |                                        | 0                                                               |                          |                    |                             |  |
| *                                                                                                    | Layer 2 VXLAN V                         | NI Range               | 100144,10014   | 5        |                                        | Overlay Network Identifier Range (Min:1, Max:16777214)          |                          |                    |                             |  |
| *                                                                                                    | Layer 3 VXLAN V                         | NI Range               | 1001445        |          |                                        | Overlay VRF Identifier Range (Min:1, Max:16777214)              |                          |                    |                             |  |
|                                                                                                    | * Network VLA                           | N Range                | 144,145        |          |                                        | Per Switch Overlay Network VLAN Range (Min:2, Max:3967)         |                          |                    |                             |  |
|                                                                                                    | * VRF VLA                               | N Range                | 1445           |          |                                        | Per Switch Overlay VRF VLAN Range (Min:2, Max:3967)             |                          |                    |                             |  |
| *                                                                                                    | Subinterface Dot                        | 1q Range               | 2-511          |          |                                        | 🕜 Pe                                                            | r Border Dot1q Range     | For VRF Lite Con   | nectivity (Min:2, Max:4093) |  |
|                                                                                                    | * VRF Lite De                           | ployment               | Manual         |          |                                        | Ø VR                                                            | RF Lite Inter-Fabric Con | nection Deploym    | ent Options                 |  |
|                                                                                                    | * VRF Lite Subnet                       | IP Range               | 10.33.10.0/24  |          |                                        | 🕜 Ad                                                            | dress range to assign i  | P2P Interfabric Co | onnections                  |  |
|                                                                                                    | * VRF Lite Sub                          | net Mask               | 30             |          |                                        | 🕜 (M                                                            | in:8, Max:31)            |                    |                             |  |
| * Se                                                                                                    | rvice Network VLA                       | N Range                | 3000-3199      |          |                                        | Pe Pe                                                           | r Switch Overlay Servi   | ce Network VLAN    | Range (Min:2, Max:3967)     |  |
| * Route Ma                                                                                                  | p Sequence Numb                         | er Range               | 1-65534        |          |                                        | 🕜 (M                                                            | in:1, Max:65534)         |                    |                             |  |

# L'intervallo IP di loopback del routing per underlay è quello utilizzato per protocolli come BGP, OSPF

# L'intervallo IP di loopback VTEP sottostante è quello che verrà utilizzato per l'interfaccia NVE.

# L'RP di underlay è per l'RP PIM utilizzato per i gruppi multicast BUM.

• Compilare le altre schede con le informazioni pertinenti e quindi "salvare"

### Passaggio 2: Creazione di Easy Fabric per DC2

- Eseguire la stessa operazione descritta al passaggio 1 per creare un'infrastruttura semplice per CD2
- Assicurarsi di specificare un blocco di indirizzi IP diverso in Risorse per NVE e Loopback di routing e in qualsiasi altra area pertinente
- Anche gli ASN devono essere diversi
- I VNID di livello 2 e 2 sono uguali

### Passaggio 3: Creazione di MSD per multisito

• Ènecessario creare un fabric MSD come illustrato di seguito.

| Create Fabric                                                                                                    | * Fabric Name : Multisite-MSD     * Fabric Template : MSD_Fabric_11_1     ▼                                                                                                    |
|----------------------------------------------------------------------------------------------------|----------------------------------------------------------------------------------------------------|
| abrics (2)<br>DC1<br>Type: Switch Fabric<br>ASN: 65000<br>Replication Mode: Multicast<br>Technology: VXLAN Fabric | General       DCI       Resources         * Layer 2 VXLAN VNI Range       100144,100145       ②       Overlay Network Identifier Range (Min:1, Max:16777214)         * Layer 3 VXLAN VNI Range       1445       ③       Overlay VRF Identifier Range (Min:1, Max:16777214)         * VRF Template       Default_VRF_Universal       ✓       @       Default Overlay VRF Temp ate For Leafs         * Network Template       Default_NEtwork_Universal       ✓       @       Default Overlay VRF Temp ate For Leafs         * VRF Extension Template       Default_VRF_Extension_Universal       ✓       @       Default Overlay VRF Temp ate For Borders         * Network Extension Template       Default_VRF_Extension_Universal       ✓       @       Default Overlay Network Template For Borders         * Network Extension Template       Default_Network_Extension_Universal       ✓       @       Default Overlay Network Template For Borders         Anycast-Gateway-MAC       Cc46.d6ba.c555       ②       Shared MAC address for a leaves       Multi-Site Routing Loopback Id       100       ②       (Min:0, Max:1023)       Tor Auto-deploy Flag       @       Enables Overlay VLANs on uplink between ToRs and Leafs       Image: Start Start Start Start Start Start Start Start Start Start Start Start Start Start Start Start Start Start Start Start Start Start Start Start Start Start Start Start Start Start Start Start Start Start Start Start Start Start Start Start Start Start |

#### Compilare anche la scheda DCI

#### Add Fabric

| * Fabric Name :     | Multisite-MSD                      |                |   |                                                                                                    |
|---------------------|------------------------------------|----------------|---|----------------------------------------------------------------------------------------------------|
| * Fabric Template : | MSD_Fabric_11                      | _1             | ] |                                                                                                    |
| General DCI         | Resources                          |                |   |                                                                                                    |
| * Multi-<br>Depl    | Site Overlay IFC                   | Direct_To_BGWS | V | Wanual,<br>Auto Overlay EVPN Peering to Route Servers,<br>Auto Overlay EVPN Direct Peering to Border Gateways |
| Multi-Site F        | Route Server List                  |                |   | Multi-Site Router-Server peer list, e.g. 128.89.0.1, 128.89.0.2                                               |
| Multi-S             | Site Route Server<br>BGP ASN List  |                |   | 1-4294967295   1-65535[.0-65535], e.g. 65000, 65001                                                           |
| Multi-Si<br>Auto D  | ite Underlay IFC<br>eployment Flag |                |   |                                                                                                    |
| Del                 | ay Restore time                    | 300            |   | Multi-Site underlay and overlay control plane<br>convergence time (Min:30, Max:1000) in seconds               |

# Sovrapposizione multisito II metodo di distribuzione IFC è "Direct\_To\_BGWS", in quanto i DC1-BGW formano la connessione di sovrapposizione con i DC2-BGW. Gli switch DCI mostrati nella topologia sono solo dispositivi di transito di layer 3 (e VRFLITE)  Il passo successivo consiste nel menzionare l'intervallo di loopback multisito (questo indirizzo IP verrà utilizzato come indirizzo IP di loopback multisito su CD1 e CD2 BGW; DC1-BGW1 e DC1-BGW2 condividono lo stesso IP di loopback multisito; DC2-BGW1 e DC2-BGW2 condividono lo stesso IP di loopback multisito, ma saranno diversi da quelli dei DC1-BGW

Add Fabric

| * Fabric Name :     | Multisite-MSD           |                  | ] |                                              |
|---------------------|-------------------------|------------------|---|----------------------------------------------|
| * Fabric Template : | MSD_Fabric_11           | _1               | ] |                                              |
|                     |                         |                  |   |                                              |
| General DCI         | Resources               |                  |   |                                              |
| <u>(</u>            |                         |                  |   |                                              |
| ^ Multi-Site Routi  | ng Loopback IP<br>Range | 192.168.200.0/24 | • | Typically Loopback100 IP Address Range       |
| DCI S               | ubnet IP Range          | 10.10.1.0/24     | 0 | Address range to assign P2P DCI Links        |
| Subr                | net Target Mask         | 30               | 9 | Target Mask for Subnet Range (Min:8, Max:31) |
|                     |                         |                  |   |                                              |
|                     |                         |                  |   |                                              |

# Dopo aver compilato i campi, fare clic su "save" (salva).

# Una volta completati i passaggi da 1 a 3, la pagina Fabric Builder avrà l'aspetto seguente.

| Fabrics (3)                                                                                  |                          |                                                                                              |    |                                                   |                   |
|----------------------------------------------------------------------------------------------|--------------------------|----------------------------------------------------------------------------------------------|----|---------------------------------------------------|-------------------|
| DC1                                                                                          | $\Leftrightarrow \times$ | DC2                                                                                          | ¢× | Multisite-MSD                                     | $\diamond \times$ |
| Type: Switch Fabric<br>ASN: 65000<br>Replication Mode: Multicast<br>Technology: VXLAN Fabric |                          | Type: Switch Fabric<br>ASN: 65002<br>Replication Mode: Multicast<br>Technology: VXLAN Fabric |    | Type: Multi-Fabric Domain<br>Member Fabrics: None |                   |

### Passaggio 4: Spostamento di fabric DC1 e DC2 in MSD multisito

# In questo passaggio, i fabric DC1 e DC2 vengono spostati su Multisite-MSD, creato al passaggio 3. Di seguito sono riportate le schermate su come ottenere lo stesso risultato.

| -                 |                                                                                                    |                                                                    |                          |
|-------------------|----------------------------------------------------------------------------------------------------|--------------------------------------------------------------------|--------------------------|
| - 22 🛆            |                                                                                                    |                                                                    |                          |
| pular view        |                                                                                                    |                                                                    |                          |
| fresh topology    |                                                                                                    |                                                                    |                          |
| ve layout         |                                                                                                    |                                                                    |                          |
| ete saved layout  | Mov                                                                                                    | e Fabric                                                           | X                        |
| om saved layout • | Please number of the second second | ase note that it may take a few minuer of VRFs/NWs in the fabrics! | Ites if there is a large |
| pric Settings     |                                                                                                    |                                                                    | Selected 0 / Total 2     |
| ve Fabrics        |                                                                                                    | Fabric Name                                                        | Fabric State             |
|                   | 0                                                                                                    | DC1                                                                | standalone               |
|                   | 0                                                                                                    | DC2                                                                | standalone               |
|                   |                                                                                                    |                                                                    |                          |
|                   |                                                                                                    |                                                                    |                          |
|                   |                                                                                                    |                                                                    |                          |
|                   |                                                                                                    |                                                                    |                          |
|                   |                                                                                                    | $\square$                                                          |                          |
|                   | 4                                                                                                    |                                                                    | •                        |
|                   |                                                                                                    | Add                                                                | Remove Cancel            |

# Selezionare l'MSD, fare clic su "sposta fabric" e selezionare CD1 e CD2 uno alla volta, quindi "aggiungi".

# Una volta spostati entrambi i fabric, la home page sarà simile a quella riportata di seguito

| Fabrics (3)                                                      |                   |                                                                  |                   |                                                       |     |
|------------------------------------------------------------------|-------------------|------------------------------------------------------------------|-------------------|-------------------------------------------------------|-----|
| DC1                                                              | $\diamond \times$ | DC2                                                              | $\diamond \times$ | Multisite-MSD                                         | ¢ × |
| Type: Switch Fabric<br>ASN: 65000<br>Replication Mode: Multicast |                   | Type: Switch Fabric<br>ASN: 65002<br>Replication Mode: Multicast |                   | Type: Multi-Fabric Domain<br>Member Fabrics: DC1, DC2 |     |
| Technology: VXLAN Fabric                                         |                   | Technology: VXLAN Fabric                                         |                   |                                                       |     |

# Multisite-MSD visualizzerà DC1 e DC2 come fabric membro

### Passaggio 5: Creazione di VRF

# La creazione di VRF può essere eseguita dal fabric MSD che sarà applicabile a entrambi i fabric. Di seguito sono riportati gli screenshot per ottenere lo stesso risultato.

|            | Ŧ        | Control                                  | nter Network Manager scope:    | Aultisite-MSD |
|------------|----------|------------------------------------------|--------------------------------|---------------|
| 🕥 Dashboar | ď        | Fabrics                                  | Network / VRF Deployment       | Net           |
| • Topology |          | Fabric Builder<br>Interfaces<br>Networks | Fabric Selected: Multisite-MSD |               |
|            |          | VRFs                                     |                                | Selecte       |
| Control    | <b>)</b> | Services                                 | 5                              | Show All      |

| Network / VRF Selectio | Create                                                | /RF                  |                          |                                   |   |                               |
|------------------------|-------------------------------------------------------|----------------------|--------------------------|-----------------------------------|---|-------------------------------|
| VRFs                   | <ul> <li>VRF</li> </ul>                               | Inform               | nation                   |                                   |   |                               |
|                        |                                                       |                      | * VRF ID                 | 1445                              |   |                               |
|                        |                                                       |                      | * VRF Name               | tenant-1                          |   |                               |
| VRF Name               |                                                       | *                    | VRF Template             | Default_VRF_Universal             | ▼ |                               |
| No data available      |                                                       | * v                  | RF Extension<br>Template | Default_VRF_Extension_Universal   |   |                               |
|                        |                                                       |                      | VLAN ID                  | 1445                              |   | Propose VLAN                  |
|                        | <ul> <li>VRF</li> <li>Gener</li> <li>Advan</li> </ul> | Profile<br>al<br>ced | VRF<br>VRF Intf<br>VRF   | Vlan Name Description Description |   | (?) if > 32 cha<br>(?)<br>(?) |

# Compilare anche la scheda Avanzate e quindi "creare"

# Passaggio 6: Creazione di reti

# Creazione di Vlan e VNID corrispondenti, le SVI possono essere eseguite dal fabric MSD che sarà applicabile a entrambi i fabric.

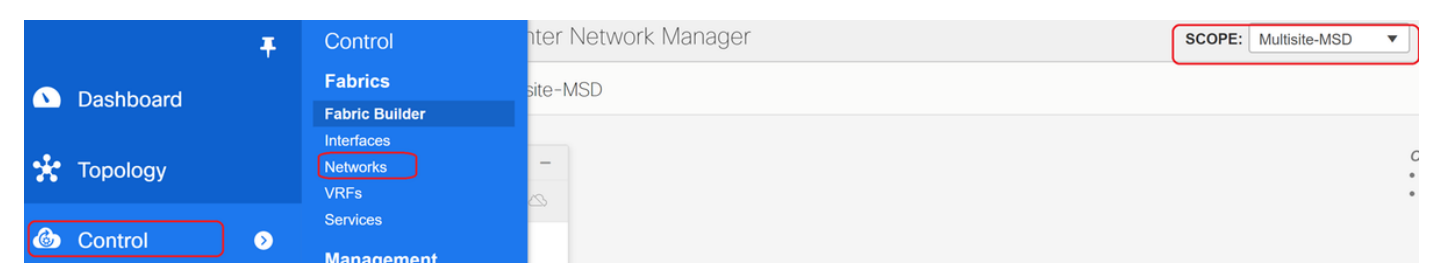

| Network / VRF Sele | Create Network                                                                                      |                                                             | ×                                                                                                    |
|--------------------|----------------------------------------------------------------------------------------------------|-------------------------------------------------------------|----------------------------------------------------------------------------------------------------|
|                    | <ul> <li>Network Information</li> </ul>                                                             |                                                             | •                                                                                                    |
| Networks           | * Networ                                                                                            | D 100144                                                    |                                                                                                    |
| + / ×              | * Network Na                                                                                        | MyNetwork_100144                                            |                                                                                                    |
| Network N          | * VRF Na                                                                                            | tenant-1 V                                                  | -                                                                                                    |
| No data available  | Layer 2 C                                                                                           | ly 🗌                                                        |                                                                                                    |
| NO Udia available  | * Network Temp                                                                                      | te Default_Network_Universal                                |                                                                                                    |
|                    | * Network Extens<br>Temp                                                                            | Default_Network_Extension_Univer                            |                                                                                                    |
|                    | VLAI                                                                                                | D 144                                                       | Propose VLAN                                                                                                    |
|                    | <ul> <li>Network Profile</li> <li>General</li> <li>Advanced</li> <li>IPv4 C</li> <li>IPv</li> </ul> | teway/NetMask 172.16.144.254/24<br>Gateway/Prefix Vian Name | <pre>     example 192.0.2.1/24     example 2001:db8::1/64     if &gt; 32 chars enable:system vlan long-name     Create Network </pre> |

# Nella scheda "Avanzate", selezionare la casella di controllo se i BGW devono essere il gateway per le reti

# Dopo aver compilato tutti i campi, fare clic su "Crea rete"

# Ripetizione degli stessi passaggi su altre Vlan/reti

### Passaggio 7: Creazione di un fabric esterno per gli switch DCI

# In questo esempio vengono presi in considerazione gli switch DCI che si trovano nel percorso del pacchetto da DC1 a DC2 (per quanto riguarda la comunicazione tra siti) che in genere si verifica quando sono presenti più di 2 fabric.

# External Fabric includerà i due switch DCI in cima alla topologia mostrata all'inizio di questo documento

# Creazione dell'infrastruttura con il modello "esterno" e specificazione dell'ASN

# Modifica di altri campi rilevanti per la distribuzione

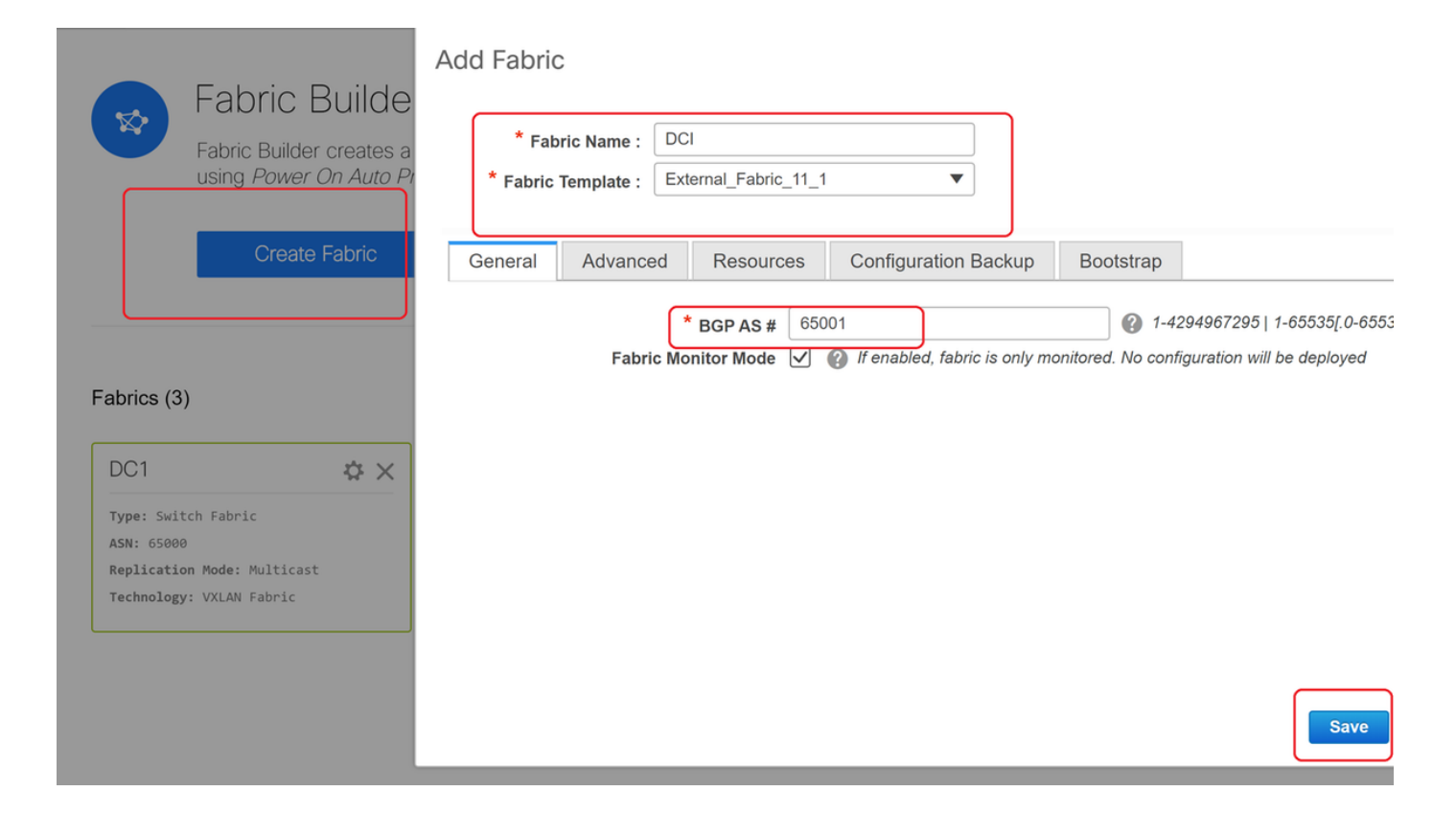

### Passaggio 8: Aggiunta di switch in ciascun fabric

# Qui, tutti gli switch per struttura verranno aggiunti al rispettivo fabric.

La procedura per aggiungere switch è mostrata negli screenshot seguenti.

| ← Fabric Builder: DC1              | Inventory Manage        | ement                                                        |
|------------------------------------|-------------------------|--------------------------------------------------------------|
| Actions –                          | Discover Existing Sw    | itches PowerOn Auto Provisioning (POAP)                      |
| + - 53 🛆                           | Discovery Information   | Scan Details                                                 |
| Tabular view                       | Seed IP                 | 10.122.165.173,10.122.165.227,10                             |
| Ø Refresh topology                 |                         | Ex: "2.2.2.20"; "10.10.10.40-60"; "2.2.2.20, 2.2.2.1"        |
| 🗎 Save layout                      | Authentication Protocol | MD5 V                                                        |
| × Delete saved layout              | Username                | admin                                                        |
| Custom saved layout •              | Password                | •••••                                                        |
| <ul> <li>Restore Fabric</li> </ul> | Max Hops                | 10 hop(s)                                                    |
| Backup Now                         | Preserve Config         | no yes                                                       |
| Ø Re-sync Fabric                   |                         | Selecting 'no' will clean up the configuration on switch(es) |
| + Add switches                     | Start discovery         |                                                              |
| Fabric Settings                    |                         |                                                              |

# Se "Preserva configurazione" è "NO"; qualsiasi configurazione di switch presente verrà cancellata; L'eccezione è il nome host, la variabile di avvio, l'indirizzo IP MGMT0 e la route nella gestione del contesto VRF

# Impostazione corretta dei ruoli sugli switch (facendo clic con il pulsante destro del mouse sullo switch, impostando il ruolo e quindi il ruolo rilevante)

# Disporre il layout degli switch in modo appropriato e fare clic su "salva layout"

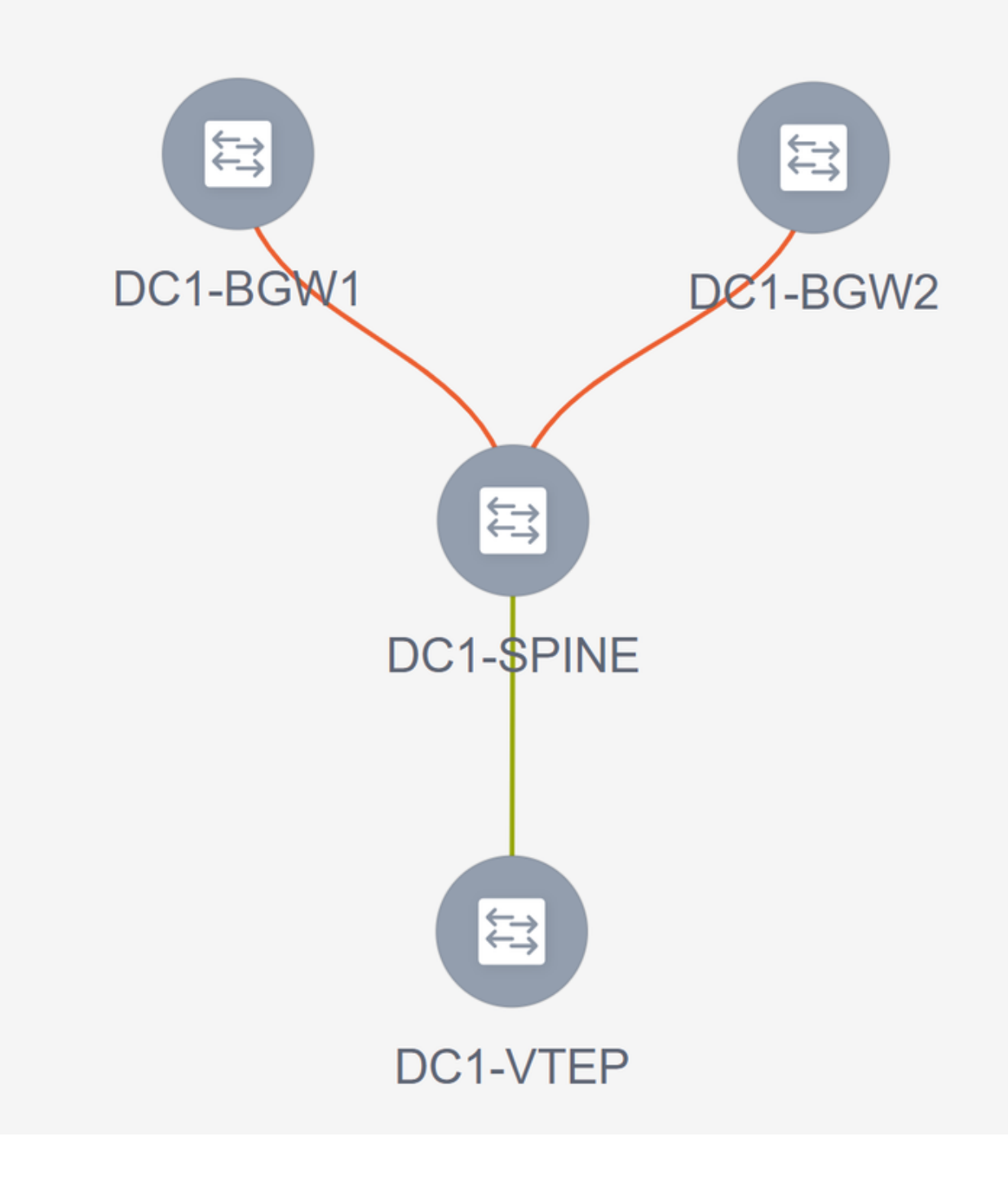

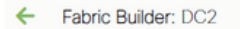

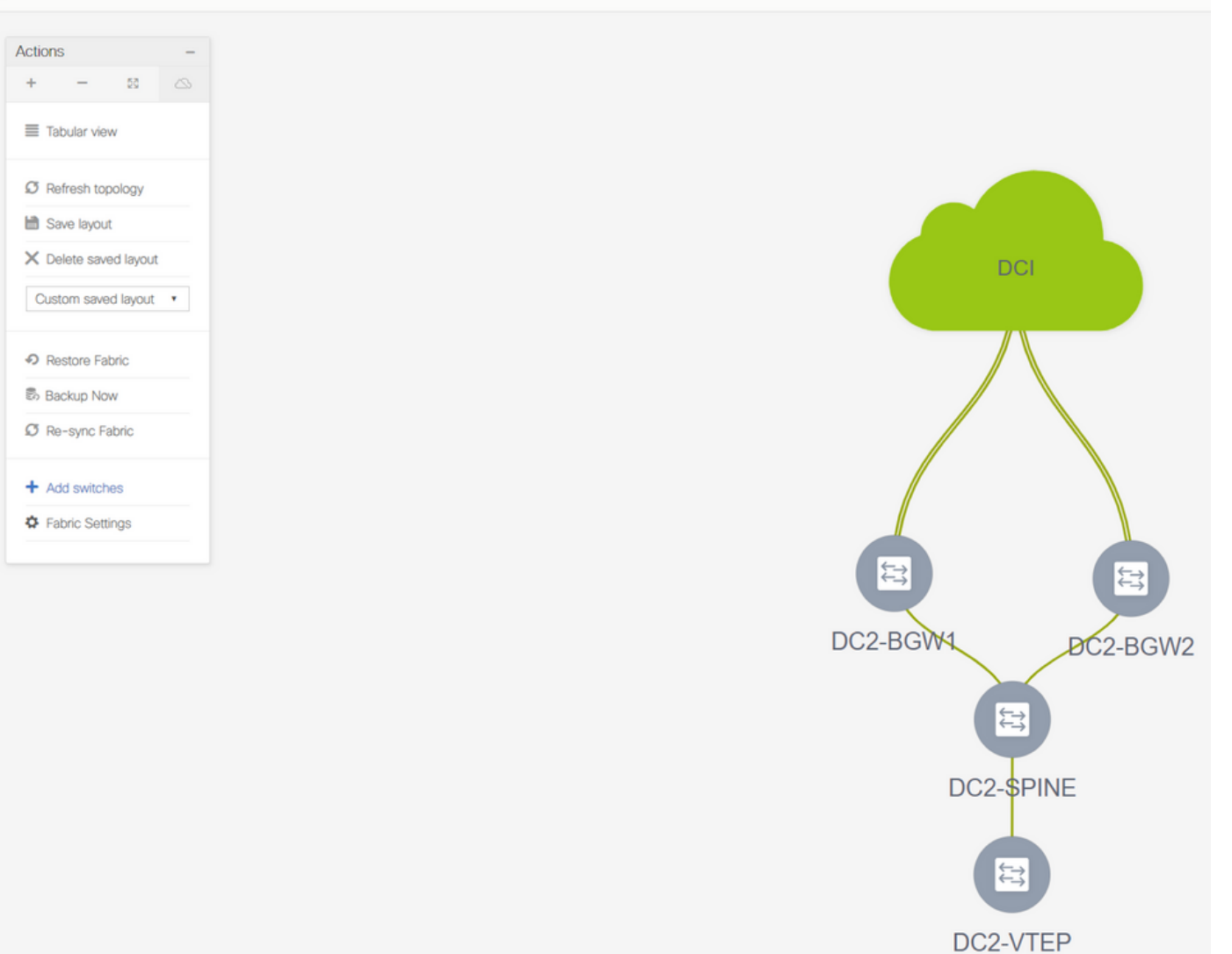

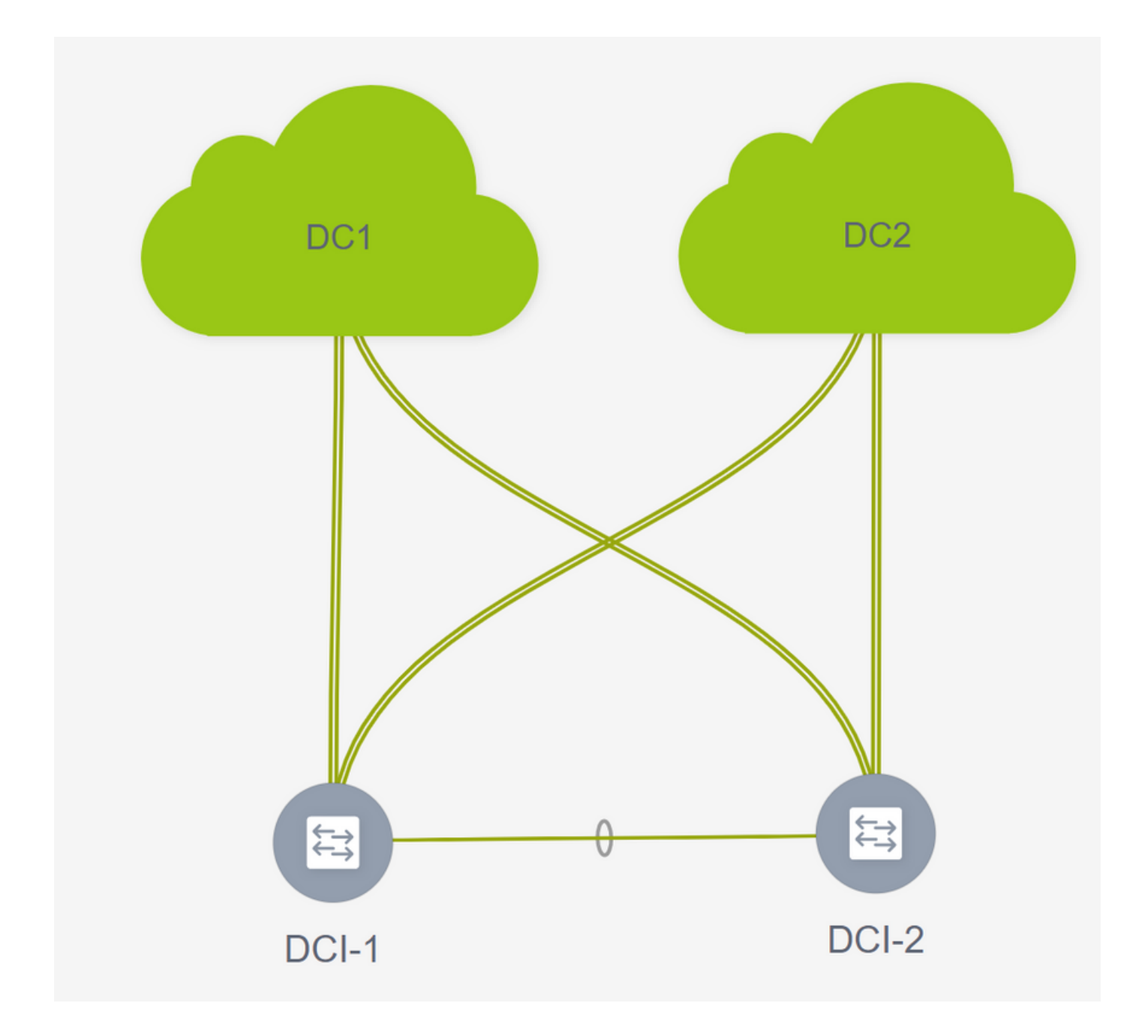

# Passaggio 9: Impostazioni TRM per singoli fabric

• Il passaggio successivo consiste nell'attivare le caselle di controllo TRM su ciascun fabric

| letwork Name     | Network ID | VRE Name | IPv4 Gateway/Subnet                     | IPv6 Gateway/Prefix                     | Status                     | VI AN ID                                 |   |
|------------------|------------|----------|-----------------------------------------|-----------------------------------------|----------------------------|------------------------------------------|---|
| MyNetwork 100144 | 100144     | tenant-1 | 172 16 144 254/24                       | ,,,,,,,,,,,,,,,,,,,,,,,,,,,,,,,,,,,,,,, | NA                         | 144                                      |   |
| MyNetwork 100145 | 100145     | tenant-1 | 172.16.145.254/24                       |                                         | NA                         | 145                                      |   |
|                  |            |          | Edit Network                            |                                         |                            |                                          | × |
|                  |            |          | <ul> <li>Network Information</li> </ul> |                                         |                            |                                          | * |
|                  |            |          | * Network                               | ID 100144                               |                            |                                          |   |
|                  |            |          | * Network Nan                           | MyNetwork_100144                        |                            |                                          |   |
|                  |            |          | * VRF Nan                               | ne tenant-1                             | $\nabla$                   |                                          |   |
|                  |            |          | * Network Templa                        | Default Network Un                      | iversal V                  |                                          |   |
|                  |            |          | * Network Extensio                      | on Default Network Ex                   |                            |                                          |   |
|                  |            |          | Templa                                  | te                                      |                            |                                          |   |
|                  |            |          |                                         |                                         |                            | Chose a read                             |   |
|                  |            |          | <ul> <li>Network Profile</li> </ul>     |                                         |                            |                                          |   |
|                  |            |          | Generate Multicast IP                   | Please click only to gene               | erate a New Multicast Grou | o Address and overide the default value! |   |
|                  |            |          | General                                 | Address                                 |                            | O DHCP Pelay /P                          | • |
|                  |            |          | Advanced                                | HCPv4 Server 1                          |                            | DHCP Relay IP                            |   |
|                  |            |          | DHC                                     | Pv4 Server VRE                          |                            |                                          |   |
|                  |            |          | Loopba                                  | ack ID for DHCP                         |                            |                                          |   |
|                  |            |          | Relay i                                 | nterface (Min:0,<br>Max:1023)           |                            | Ø                                        |   |
|                  |            |          |                                         | Routing Tag 12345                       |                            | O-4294967295                             |   |
|                  |            |          | 121                                     | TRM Enable 🗹 🔞                          | Enable Tenant Routed Mu    | liticast                                 |   |
|                  |            |          |                                         | - Audite-Taruet                         |                            |                                          |   |

# Esecuzione di questo passaggio per tutte le reti per tutte le infrastrutture.

• Al termine, per apportare alcune modifiche e aggiungere informazioni, è necessario utilizzare anche i VRF nei singoli fabric, come indicato di seguito.

|            |                            |         |                              |                | 6                                    | abria Salastad: DC2                               |
|------------|----------------------------|---------|------------------------------|----------------|--------------------------------------|---------------------------------------------------|
| /RFs       |                            |         |                              |                | Ľ                                    | abric Selected. DC2                               |
| + / × @ •  |                            |         |                              |                |                                      |                                                   |
| VRF Name   | <ul> <li>VRF ID</li> </ul> | Status  |                              |                |                                      |                                                   |
| ✓ tenant-1 | 1445                       | PENDING |                              |                |                                      |                                                   |
| J          |                            |         |                              |                |                                      |                                                   |
|            |                            |         | Edit VRF                     |                |                                      |                                                   |
|            |                            |         | ▼ VRF Info                   | rmation        |                                      |                                                   |
|            |                            |         |                              | * VRF ID       |                                      |                                                   |
|            |                            |         |                              | * VRF Name     |                                      |                                                   |
|            |                            |         |                              | * VRF Template | Default_VRF_Universal                |                                                   |
|            |                            |         |                              | Template       | Default_VRF_Extension_Universal      | Deserve M AN                                      |
|            |                            |         |                              | VEANID         |                                      | Propose VEAN                                      |
|            |                            |         | <ul> <li>VRF Prof</li> </ul> | ile            | $\frown$                             |                                                   |
|            |                            |         | General                      |                | TRM Enable 🗹 🕜 Enable Tenant Rout    | ted Multicast                                     |
|            |                            |         | Advanced                     |                | RP Address 10.200.200                | Address                                           |
|            |                            |         |                              | RF             | P Loopback ID                        | 0.1023                                            |
|            |                            |         |                              | * Under ay     | Mcast Add 239.1.2.100                | IPu4 Multicast Address                            |
|            |                            |         |                              | Overlay N      | Acast Groups                         | 22.0.0.0/4 to 239.255.255.255/4                   |
|            |                            |         |                              | Enable TR      | M BGW MSite 🗹 🖉 Inable TRM on Bor    | rder Gateway Multisite                            |
|            |                            |         |                              | Auvertise      | Host Routes - Arriag to Control Adve | ertisement of /32 and /128 Routes to Edge Routers |
|            |                            |         |                              |                |                                      | Save Cancel                                       |
|            |                            |         |                              |                |                                      |                                                   |

# Questa operazione deve essere eseguita anche su DC1 e DC2 per la sezione VRF.

# Notare che il gruppo multicast per VRF-> 239.1.2.100 è stato modificato manualmente da quello popolato automaticamente; È buona norma utilizzare un gruppo diverso per il VNI VRF di layer 3 e per qualsiasi gruppo multicast di traffico BUM di VLAN L2

### Passaggio 10: Configurazione VFLITE su gateway di confine

# A partire da NXOS 9.3(3) e DCNM 11.3(1), i Border Gateway possono fungere da Border Gateway e da punto di connettività VRFLITE (consentendo al Border Gateway di avere un router esterno VRFLITE e ai dispositivi esterni di comunicare con i dispositivi della struttura)

# Ai fini di questo documento, i gateway di confine stanno formando un vicinato VFLITE con il router DCI che si trova a nord della topologia mostrata sopra.

# Da notare che: I collegamenti VFLITE e Sottolineato multisito non possono essere gli stessi collegamenti fisici. I collegamenti separati dovranno essere suddivisi per formare il sottostrato virtualizzato e multisito

# Le schermate che seguono illustrano come ottenere sia VRF LITE che estensioni multisito su Border Gateway.

| Fabric Builder: Mul   | tisite-N | 1SD |
|-----------------------|----------|-----|
| Actions               | -        |     |
| + - 53                |          |     |
| ■ Tabular view        | ]        |     |
| C Refresh topology    |          |     |
| 🗎 Save layout         |          |     |
| X Delete saved layout |          |     |
| Custom saved layout   | •        |     |
| Fabric Settings       |          |     |
| Move Fabrics          |          |     |
|                       |          |     |

|     |             |                                           |                                  | Link Management                  | t - Edit Link         |            | )                               |                                             |
|-----|-------------|-------------------------------------------|----------------------------------|----------------------------------|-----------------------|------------|---------------------------------|---------------------------------------------|
| + / |             |                                           |                                  |                                  |                       |            |                                 |                                             |
|     | Fabric Name | Name                                      | Policy                           | Link Type                        |                       | -          |                                 |                                             |
| 1   | DC1         | DC1-VTEP~Ethernet1/2DC1-N3K~Ethernet1/1   |                                  | Link Sub-Type                    | wit fabric colum 11.1 |            |                                 |                                             |
| 2   | DC2         | DC2-VTEP~Ethernet1/1DC2-N3K~Ethernet1/1/1 |                                  | * Source Eabric                  | DC1                   | *          |                                 |                                             |
| 3   | DC1<->DC2   | DC1-BGW1~loopback0DC2-BGW1~loopback0      | ext_evpn_multisite_overlay_setup | * Destination Fabric             |                       | -          |                                 |                                             |
| 4   | DC1<->DC2   | DC1-BGW1~loopback0DC2-BGW2~loopback0      | ext_evpn_multisite_overlay_setup | * Source Device                  |                       | -          |                                 |                                             |
| 5   | DC1<->DC2   | DC1-BGW2~loopback0DC2-BGW1~loopback0      | ext_evpn_multisite_overlay_setup | * Source Interface               |                       | -          |                                 |                                             |
| 6   | DC1<->DC2   | DC1-BGW2~loopback0DC2-BGW2~loopback0      | ext_evpn_multisite_overlay_setup | * Destination Device             |                       | T          |                                 |                                             |
| 7   | DC1         | DC1-VTEP~Ethernet1/1DC1-SPINE~Ethernet1/1 | int_intra_fabric_unnum_link_11_1 | * Destination Interface          |                       | T          | J                               |                                             |
| 8   | DC1         | DC1-BGW2~Ethernet1/2DC1-SPINE~Ethernet    | int_intra_fabric_unnum_link_11_1 |                                  |                       |            |                                 |                                             |
| 9   | DC1         | DC1-BGW1~Ethernet1/3DC1-SPINE~Ethernet    | int_intra_fabric_unnum_link_11_1 | <ul> <li>Link Profile</li> </ul> |                       |            |                                 |                                             |
| 0   | DC2         | DC2-BGW2~Ethernet1/1DC2-SPINE~Ethernet    | int_intra_fabric_num_link_11_1   | General                          | * DOD   and ADV       | 65000      |                                 | Loost BCD Autonomous Sustam Number          |
| 1   | DC2         | DC2-BGW1~Ethernet1/1DC2-SPINE~Ethernet    | int_intra_fabric_num_link_11_1   | Advanced                         | BGP Local ASN         | 60000      | 100                             | Dodrives for sub-interface in apph V/DE     |
| 2   | DC2         | DC2-VTEP~Ethernet1/3DC2-SPINE~Ethernet1/3 | int_intra_fabric_num_link_11_1   |                                  | IP Address/Mask       | 10.33.10.3 |                                 | Neighbor IP address in each VPE             |
| 3   | DC2<->DCI   | DC2-BGW2~Ethernet1/5DCI-1~Ethernet1/8     | ext_multisite_underlay_setup_1   |                                  | BGP Neighbor IP       | 10.33.10.6 |                                 | Neighbor IP address in each Vice            |
| 4   | DC2<->DCI   | DC2-BGW2~Ethernet1/6DC1-2~Ethernet1/8     | ext_multisite_underlay_setup_1   |                                  | BGP Neighbor ASN      | 65001      |                                 | Reignoor BGP Autonomous System Namoe        |
| 5   | DCI<->DC2   | DCI-2~Ethernet1/8DC2-BGW2~Ethernet1/8     |                                  |                                  | Link MTU              | 9216       | a that controls Auto VRE Lite   | Deployment on both ends for Managed devices |
| 6 🗸 | DC1<->DCI   | DC1-BGW1~Ethernet1/1DCI-2~Ethernet1/1     | ext_fabric_setup_11_1            |                                  | Auto Deploy Plag      |            | ing that controls Auto VAF Life | Deproyment on Joan enus for managed devices |
| 7   | DC1<->DCI   | DC1-BGW2~Ethernet1/5DC1-2~Ethernet1/5     | ext_multisite_underlay_setup_1   |                                  |                       |            |                                 |                                             |
| 8   | DC2<->DCI   | DC2-BGW1~Ethernet1/4DCI-2~Ethernet1/6     | ext_multisite_underlay_setup_1   |                                  |                       |            |                                 |                                             |
| 9   | DC1<->DCI   | DC1-BGW1~Ethernet1/5DCI-2~Ethernet1/7     | ext_multisite_underlay_setup_1   |                                  |                       |            |                                 |                                             |
| 20  | DC1<->DCI   | DC1-BGW2~Ethernet1/4DCI-1~Ethernet1/5     | ext_multisite_underlay_setup_1   |                                  |                       |            |                                 |                                             |
| 21  | DC2<->DCI   | DC2-BGW1~Ethernet1/5DCI-1~Ethernet1/6     | ext_multisite_underlay_setup_1   |                                  |                       |            |                                 |                                             |
| 22  | DC1<->DCI   | DC1-BGW1~Ethernet1/4DCI-1~Ethernet1/7     | ext_multisite_underlay_setup_1   |                                  |                       |            |                                 |                                             |

# Passa alla "visualizzazione tabulare"

# Spostarsi nella scheda "links" e aggiungere un collegamento "inter-fabric VFLITE". Sarà necessario specificare il fabric di origine come DC1 e il fabric di destinazione come DCI

# Selezione dell'interfaccia corretta per l'interfaccia di origine che porta allo switch DCI corretto

# in profilo collegamento, fornire gli indirizzi IP locale e remoto

# Abilitare anche la casella di controllo- "flag di distribuzione automatica" in modo che anche la configurazione degli switch DCI per VFLITE venga popolata automaticamente (questa operazione verrà effettuata in un passaggio successivo)

N. ASN popolati automaticamente

# Dopo aver inserito le informazioni corrette in tutti i campi, fare clic sul pulsante "salva"

- Il passaggio precedente dovrà essere eseguito su tutte le connessioni BGW-DCI sui 4 gateway di confine verso i due switch DCI.
- Considerando la topologia di questo documento, ci saranno in totale 8 connessioni VRF LITE tra fabric e avrà l'aspetto seguente.

| ← | Fabric | Builder: | Multisite- | MSD |
|---|--------|----------|------------|-----|
|---|--------|----------|------------|-----|

Switches

Links Or

Operational View

| +  | ×¢¢         |                                           |                                  |                  |             |            |
|----|-------------|-------------------------------------------|----------------------------------|------------------|-------------|------------|
|    | Fabric Name | Name                                      | Policy                           | Info             | Admin State | Oper State |
| 1  | DC1         | DC1-VTEP~Ethernet1/2DC1-N3K~Ethernet1/1   |                                  | Neighbor Present | Up:-        | Up:-       |
| 2  | DC2         | DC2-VTEP~Ethernet1/1DC2-N3K~Ethernet1/1/1 |                                  | Neighbor Present | Up:-        | Up:-       |
| 3  | DC1         | DC1-BGW2~Ethernet1/2DC1-SPINE~Ethernet    | int_intra_fabric_unnum_link_11_1 | Link Present     | Up:Up       | Up:Up      |
| 4  | DC1         | DC1-BGW1~Ethernet1/3DC1-SPINE~Ethernet    | int_intra_fabric_unnum_link_11_1 | Link Present     | Up:Up       | Up:Up      |
| 5  | DC1         | DC1-VTEP~Ethernet1/1DC1-SPINE~Ethernet1/1 | int_intra_fabric_unnum_link_11_1 | Link Present     | Up:Up       | Up:Up      |
| 6  | DC2         | DC2-BGW2~Ethernet1/1DC2-SPINE~Ethernet    |                                  | Link Present     | Up:Up       | Up:Up      |
| 7  | DC2         | DC2-VTEP~Ethernet1/3DC2-SPINE~Ethernet1/3 |                                  | Link Present     | Up:Up       | Up:Up      |
| 8  | DC2         | DC2-BGW1~Ethernet1/1DC2-SPINE~Ethernet    |                                  | Link Present     | Up:Up       | Up:Up      |
| 9  | DC2<->DCI   | DC2-BGW2~Ethernet1/2DCI-1~Ethernet1/4     | ext_fabric_setup_11_1            | Link Present     | Up:Up       | Up:Up      |
| 10 | DC2<->DCI   | DC2-BGW2~Ethernet1/4DCI-2~Ethernet1/4     | ext_fabric_setup_11_1            | Link Present     | Up:Up       | Up:Up      |
| 11 | DC1<->DCI   | DC1-BGW1~Ethernet1/1DCI-2~Ethernet1/1     | ext_fabric_setup_11_1            | Link Present     | Up:Up       | Up:Up      |
| 12 | DC1<->DCI   | DC1-BGW2~Ethernet1/1DCI-2~Ethernet1/2     | ext_fabric_setup_11_1            | Link Present     | Up:Up       | Up:Up      |
| 13 | DC2<->DCI   | DC2-BGW1~Ethernet1/3DCI-2~Ethernet1/3     | ext_fabric_setup_11_1            | Link Present     | Up:Up       | Up:Up      |
| 14 | DC2<->DCI   | DC2-BGW1~Ethernet1/2DCI-1~Ethernet1/3     | ext_fabric_setup_11_1            | Link Present     | Up:Up       | Up:Up      |
| 15 | DC1<->DCI   | DC1-BGW1~Ethernet1/2DCI-1~Ethernet1/1     | ext_fabric_setup_11_1            | Link Present     | Up:Up       | Up:Up      |
| 16 | DC1<->DCI   | DC1-BGW2~Ethernet1/3DCI-1~Ethernet1/2     | ext_fabric_setup_11_1            | Link Present     | Up:Up       | Up:Up      |

# Passaggio 11: Configurazione della sovrapposizione multisito sui gateway di confine

# Il passaggio successivo consiste nella configurazione della sovrapposizione multisito su ogni Border Gateway di ciascun fabric.

# A questo scopo, saranno necessari collegamenti fisici separati dai BGW agli switch DCI. I collegamenti utilizzati per VFLITE nel passaggio 10 non possono essere utilizzati per la sovrapposizione multisito

# Queste interfacce faranno parte del "vrf predefinito", a differenza della precedente in cui le interfacce faranno parte del tenant vrf (questo esempio è tenant-1)

# Le schermate seguenti consentono di eseguire in modo semplificato i passaggi necessari per eseguire questa configurazione.

| Switches         Deparational View           Image: Deparational View           Image: Deparational View         Image: Deparational View           Image: Deparational View         Image: Deparational View           Image: Deparational View         Image: Deparational View         Image: Deparational View           Image: Deparational View         Deparational View <thimage: deparational="" th="" view<="">         Image: Dep</thimage:>                                                                                                    |          |
|----------------------------------------------------------------------------------------------------|----------|
| Image: state   Image: state                                                                                                    |          |
| Image: Name Name Policy   1 DC1 DC1-VTEP-Ethemet1/2DC1+35K-Ethemet1/1   2 DC2 DC2-VTEP-Ethemet1/2DC1+35K-Ethemet1/1   3 DC1< DC1-SDC2   0 DC1-SDC2 DC1-80W1-topback0-DC2-86W2-topback0   0 DC1-SDC2 DC1-80W2-topback0-DC2-86W2-topback0   0 DC1-SDC2 DC1-80W2-topback0-DC2-86W2-topback0   0 DC1-SDC2 DC1-80W1-topback0-DC2-86W2-topback0   0 DC1-SDC2 DC1-80W1-topback0-DC2-86W2-topback0   0 DC1-SDC2 DC1-80W1-topback0-DC2-86W2-topback0   0 DC1-SDC2 DC1-80W1-topback0-DC2-86W2-topback0   0 DC1-SDC2 DC1-80W1-tobment1/2-DC1-Ethemet1/1   0 DC1-SDC1 DC1-80W1-tbement1/2-DC1-Ethemet1/1   10 V DC1-SDC1   0 DC1-SDC1 DC1-80W1-tbement1/2-DC1-Ethemet1/1   11 DC1-SDC1 DC1-80W1-tbement1/2-DC1-Ethemet1/1   12 DC1-DC1 DC1-80W1-tbement1/2-DC1-Ethemet1/1   13 DC1 DC1-80W1-tbement1/2-DC1-Ethemet1/1   14 DC1-SDC1 DC1-80W2-tbement1/2-DC1-Ethemet1/2   15 DC1-SDC1 DC1-80W2-tbement1/2-DC1-Ethemet1/2   16 DC1-SDC1 DC1-80W2-tbement1/2-DC1-Ethemet1/2   17 DC1-SDC1 DC1-80W2-tbement1/2-DC1-Ethemet1/2   18 DC1-SDC1 DC1-80W2-tbement1/2-DC1-Ethemet1/2   19 DC1-SDC1 DC1-80W2-tbement1/2-DC1-Ethemet1/2   10 DC1-SDC1 DC1-80W2-tbement1/2-DC1-Ethemet1/2   11 <                                                                                                    | _        |
| <ul> <li>Fabric Name</li> <li>Fabric Name</li> <li>Policy</li> <li>Clink Type</li> <li>Policy</li> <li>DC1</li> <li>DC1</li> <li>DC1-&gt;DC2</li> <li>DC2</li> <li>DC2</li> <li>DC1-&gt;DC2</li> <li>DC1-&gt;DC1-</li> <li>DC1-&gt;DC1</li> <li>DC1-&gt;DC1-</li> <li>DC1-&gt;DC1</li> <li>DC1-&gt;DC1-</li> <li>DC1-&gt;DC1</li> <li>DC1-&gt;DC1-</li> <li>DC1-&gt;DC1</li> <li>DC1-&gt;DC1-</li> <li>DC1-&gt;DC1</li> <li>DC1-&gt;DC1-</li> <li>DC1-&gt;DC1</li> <li>DC1-&gt;DC1-SERME-Elternet1.7</li> <li>oct_Tabricsetup_11_1</li> <li>DC1-&gt;DC1</li> <li>DC1-SERME-TIM-=C1-Elternet1.7</li> <li>oct_Tabricsetup_11_1</li> <li>DC1-&gt;DC1</li> <li>DC1-SERME-Elternet1.7</li> <li>oct_Tabricsetup_11_1</li> <li>DC1-&gt;DC1</li> <li>DC1-SERME-Elternet1.7</li> <li>oct_Tabricsetup_11_1</li> <li>DC1-&gt;DC1</li> <li>DC1-SERMET1.7</li> <li>OC1-SERME-Elternet1.7</li> <li>oct_Tabricsetup_11_1</li> <li>DC1-&gt;DC1</li> <li>DC1-SERMET1.7</li> <li>oct_Tabricsetup_11_1</li> <li>DC1-&gt;DC1</li> <li>DC1-SERMET1.7</li> <li>oct_Tabricsetup_11_1</li> <li>DC1-&gt;DC1</li> <li>DC1-SERMET1.7</li> <li>OC1-SERMET-Elternet1.7</li> <li>oct_Tabricsetup_11_1</li> <li>DC1-&gt;DC1</li> <li>DC1-SERMET-Elternet1.7</li> <li>oct_Tabricsetup_11_1</li> <li>oct_Tabricsetup_11_2.1</li> <li>oct_Tabricsetup_11_2.1</li> <li>oct_Tabricsetup_11_2.1</li> <li>oct_Tabricsetup_11_2.1</li> <li>oct_Tabric_</li></ul>                                                                                                    |          |
| <ul> <li>Patric Name</li> <li>Patric Name</li> <li>DC1</li> <li>DC1</li> <li>DC1-DC1-VTEP-Ethemet1/1-DC1-N3K-Ethemet1/1</li> <li>DC2</li> <li>DC2</li> <li>DC2-DC2</li> <li>DC1-SDC2</li> <li>DC1-SDC1</li> <li>DC1-SDC1<th></th></li></ul>                                                                                                    |          |
| <ul> <li>DC1 DC1-VTEP-Ethernet1/2-DC1-38K-Ethernet1/1</li> <li>DC2 DC2-VTEP-Ethernet1/1-DC2-38K-Ethernet1/1</li> <li>DC1-VDC2 DC1-86W1-loopback0-DC2-86W1-loopback0 ed_evpn_multiste_overtay_setup</li> <li>DC1-VDC2 DC1-86W2-loopback0-DC2-86W2-loopback0 ed_evpn_multiste_overtay_setup</li> <li>DC1-VDC2 DC1-86W2-loopback0-DC2-86W2-loopback0 ed_evpn_multiste_overtay_setup</li> <li>DC1-VDC2 DC1-86W2-loopback0-DC2-86W2-loopback0 ed_evpn_multiste_overtay_setup</li> <li>DC1-VDC2 DC1-86W1-Ethernet1/1 ed_fabric_setup,111</li> <li>DC1-VDC1 DC1-86W1-Ethernet1/1 ed_fabric_setup,111</li> <li>DC1-VDC1 DC1-86W1-Ethernet1/2 ed_fabric_setup,111</li> <li>DC1-VDC1 DC1-86W1-Ethernet1/2 ed_fabric_setup,111</li> <li>DC1-VDC1 DC1-86W2-Ethernet1/2 ed_fabric_setup,111</li> <li>DC1-VDC1 DC1-86W2-Ethernet1/2 ed_fabric_setup,1</li></ul>                                                                                                    | _        |
| 2       DC2       DC2/VTEP=Ethemet11/1-DC2.48K=Ethemet11/1         3       DC1<>>DC2       DC14>BGW1-loopbax00       ext_erypn_multisite_overtay_setup         4       DC1<>>DC2       DC18/BGW1-loopbax00       ext_erypn_multisite_overtay_setup         5       DC1<>>DC2       DC18/BGW2-loopbax00       ext_erypn_multisite_overtay_setup         6       DC1<>>DC1       DC18/BGW1-loopbax00       ext_erypn_multisite_overtay_setup         7       DC1<                                                                                                    | _        |
| 3       DC1->DC2       DC1-BOW1-doopback0                                                                                                    | _        |
| <ul> <li>BC1-&gt;DC2</li> <li>DC1-&gt;DC2</li> <li>DC1-SDC2</li> <li>DC1-SDC2</li> <li>DC1-SDC2</li> <li>DC1-SDC4</li> <li>DC1-SDC4</li> <li>DC1</li></ul>                                                                                                    | _        |
| <ul> <li>DC1-&gt;DC1</li> <li>DC1-&gt;DC1</li> <li>DC1-&gt;DC1-SPINE-Etherent17</li> <li>ext_mutate_underay_setup_11_1</li> <li>ext_mutate_underay_setup_11_1</li> <li>ext_mut</li></ul> | _        |
| 6       DC1-∞DC2       DC1-BGW2-loopback0 = ut_evp_multisht_overlay_setup         7       DC1-∞DC1       DC1-BGW1-Elherent1/1 = -DC1-2-Elherent1/1       ext_abic_setup_11_1         8       DC1-∞DC1       DC1-BGW1-Elherent1/2 = -DC1-1-Elherent1/1       ext_abic_setup_11_1         9       DC1       DC1-BGW1-Elherent1/2 = -DC1-1-Elherent1/1       ext_abic_setup_11_1         10       DC1-∞DC1       DC1-BGW1-Elherent1/2 = ext_mutistie_undertay_setup_1       ext_mutistie_undertay_setup_1         11       DC1-∞DC1       DC1-BGW1-Elherent1/2 = ext_mutistie_undertay_setup_1       ext_mutistie_undertay_setup_1         12       DC1-∞DC1       DC1-BGW2-Elherent1/2 = ext_mutistie_undertay_setup_1       ext_mutistie_undertay_setup_1         13       DC1       DC1-BGW2-Elherent1/2 = ext_mutistie_undertay_setup_1       ext_mutistie_undertay_setup_1         14       DC1-∞DC1       DC1-BGW2-Elherent1/2 = ext_mutistie_undertay_setup_1       ext_mutistie_undertay_setup_1         15       DC1-∞DC1       DC1-BGW2-Elherent1/3 = ext_mutistie_undertay_setup_1       ext_mutistie_undertay_setup_1         16       DC1-∞DC1       DC1-SBW2-Elherent1/3 = ext_mutistie_undertay_setup_1       ext_mutistie_undertay_setup_1         16       DC1-∞DC1       DC1-SBW2-Elherent1/3 = ext_mutistie_undertay_setup_1       ext_mutistie_undertay_setup_1         16       DC1-∞DC1       DC1-SBW2                                                                                                    | -        |
| 7       DC1->DC1       DC1->Ethemet1/1       ext_fabric_setup_11_1         8       DC1->DC1       DC1-BBW1-Ethemet1/1       ext_fabric_setup_11_1         9       DC1       DC1->DC1-BBW1-Ethemet1/3       ext_fabric_setup_11_1         10       DC1->DC1       DC1->DC1-BBW1-Ethemet1/3       ext_mutiste_undertay_setup_11_1         10       DC1->DC1       DC1-BBW1-Ethemet1/3       ext_mutiste_undertay_setup_11_1         11       DC1->DC1       DC1-BBW2-Ethemet1/7       ext_mutiste_undertay_setup_11_1         13       DC1       DC1-BBW2-Ethemet1/2       ext_fabric_setup_11_1         14       DC1->DC1       DC1-BBW2-Ethemet1/2       ext_fabric_setup_11_1         15       DC1->DC1       DC1-BBW2-Ethemet1/2       ext_mutiste_undertay_setup_1.         16       DC1->DC1       DC1-BBW2-Ethemet1/2       ext_mutiste_undertay_setup_1.         17       DC1       DC1-BBW2-Ethemet1/3       ext_mutiste_undertay_setup_1.         18       DC1->DC1       DC1-SBW2-Ethemet1/3       ext_mutiste_undertay_setup_1.         17       DC1       DC1-SBW2-Ethemet1/3       ext_mutiste_undertay_setup_1.         18       DC1       DC1-SBW2-Ethemet1/3       ext_mutiste_undertay_setup_1.         17       DC1       DC1-SBW2-Ethemet1/3       ext_mutiste_undertay_setu                                                                                                    | -        |
| 8         DC1         DC1-BGW1-Elternet1/2         ed_fabric_setup_11_1           9         DC1         DC1-BGW1-Elternet1/2         ed_fabric_setup_11_1           10         V         DC1-SDC1         DC1-BGW1-Elternet1/4         ed_fabric_setup_11_1           10         V         DC1-SDC1         DC1-BGW1-Elternet1/7         ed_fabric_setup_11_1           11         DC1         DC1-BGW1-Elternet1/7         ed_fabric_setup_11_1           12         DC1         DC1-BGW2-Elternet1/7         ed_fabric_setup_11_1           13         DC1         DC1-SPUC         DC1-BGW2-Elternet1/7         ed_fabric_setup_11_1           14         DC1         DC1-SPUC         DC1-BGW2-Elternet1/2         ed_fabric_setup_11_1           15         DC1         DC1-SBW2-Elternet1/2         ed_fabric_setup_11_1           16         DC1         DC1-SBW2-Elternet1/3         ed_fabric_setup_11_1           16         DC1         DC1-SBW2-Elternet1/5         ed_mutstite_indertay_setup_1.           17         DC1         DC1-SBW2-Elternet1/5         ed_mutstite_undertay_setup_1.           17         DC1         DC1-SBWE-Elternet1/4         util with fabric_undertay_setup_1.           17         DC1         DC1-SBWE-Elternet1/1         util with fabric_undertay_setup_1. </td <td>- 1</td>                                                                                                    | - 1      |
| 9       DC1       DC1-8GW1-Ethernet1/0-DC1-SPINE-Ethernet1       int_intra_tabric_unnum_lint_11_1         10       V       DC1-soDCi       DC1-8GW1-Ethernet1/7       ext_mutisite_undertay_setup_1.         11       DC1-soDCi       DC1-8GW2-Ethernet1/7       ext_mutisite_undertay_setup_1.         12       DC1-soDCi       DC1-8GW2-Ethernet1/7       ext_mutisite_undertay_setup_1.1         13       DC1       DC1-8GW2-Ethernet1/2       ext_tabric_setup_11_1         14       DC1-soDCi       DC1-8GW2-Ethernet1/2       ext_tabric_setup_1.1.         15       DC1       DC1-8GW2-Ethernet1/6       ext_mutisite_undertay_setup_1         16       DC1-soDCi       DC1-8GW2-Ethernet1/6       ext_mutisite_undertay_setup_1         16       DC1-soDCi       DC1-8GW2-Ethernet1/6       ext_mutisite_undertay_setup_1         17       DC1       DC1-SISW2-Ethernet1/6       ext_mutisite_undertay_setup_1                                                                                                    |          |
| 10       ✓ DC1->DC1       DC1-BGW1-Elternet1/7       ext_mutiste_undertay_setup_1         11       DC1->DC1       DC1-BGW1-Elternet1/7       ext_mutiste_undertay_setup_1         12       DC1->DC1       DC1-BGW2-Elternet1/7       ext_mutiste_undertay_setup_1         13       DC1       DC1-BGW2-Elternet1/7       ext_mutiste_undertay_setup_1         14       DC1->DC1       DC1-BGW2-Elternet1/2       ext_fabric_setup_11.1         15       DC1       DC1-BGW2-Elternet1/4       ext_mutiste_undertay_setup_1         16       DC1->DC1       DC1-SBW2-Elternet1/6       ext_mutiste_undertay_setup_1         16       DC1->DC1       DC1-SBW2-Elternet1/6       ext_mutiste_undertay_setup_1         17       DC1       DC1-SBW2-Elternet1/6       ext_mutiste_undertay_setup_1         17       DC1       DC1-SBW2-Elternet1/6       ext_mutiste_undertay_setup_1                                                                                                    |          |
| 11       DC1       DC1-8GW1-Ethemet1/5-DC1-2-Ethemet1/7       ext_mutisite_undertay_setup_1       Advanced         12       DC1       DC1-8GW2-Ethemet1/6-DC1-2-Ethemet1/2       ext_mutisite_undertay_setup_11.1       * iP Address/Mask       104.10.100       @ IP address         13       DC1       DC1-8GW2-Ethemet1/2-DC1-SPINE-Ethemet1.2       ext_mutisite_undertay_setup_11.1       * BGP Neighbor IP       104.10.100       @ Negwoor IP address         14       DC1       DC1-8GW2-Ethemet1/2-DC1-Ethemet1/2       ext_mutisite_undertay_setup_11.1       * BGP Neighbor IP       104.10.2       @ Negwoor IGP Address         15       DC1       DC1-8GW2-Ethemet1/4-DC1-Ethemet1/5       ext_mutisite_undertay_setup_1       * BGP Naighbor ASN       5001       @ Negwoor IGP Address         16       DC1-x>DC1       DC1-8GW2-Ethemet1/5       ext_mutisite_undertay_setup_1       * Rouring TaG       54321       @ Rouring tag associal         17       DC1       DC1-15HPMET1/5       tot it inft inft inft inft inft inft inft                                                                                                    | nour St  |
| 12       DC1       DC1-SDC1       DC1-SBW2-Ethemet1/2       ext_table_setup_11_1         13       DC1       DC1-SBW2-Ethemet1/2       ext_table_setup_11_1         14       DC1       DC1-SBW2-Ethemet1/2       ext_table_setup_11_1         15       DC1       DC1-SBW2-Ethemet1/2       ext_table_setup_11_1         16       DC1       DC1-SBW2-Ethemet1/6       ext_mutisite_underby_setup_1.         16       DC1       DC1-SBW2-Ethemet1/6       ext_mutisite_underby_setup_1.         17       DC1       DC1-SBW2-Ethemet1/1       ut initiate_inderby_setup_1.                                                                                                    | 1003 35  |
| 13       DC1       DC1-80W2-Ethernet12_DC1-SPINE-Ethernet1       int_intra_fabric_unnum_link_11_1         14       DC1->DC1       DC1-80W2-Ethernet1/2_ext_tabic_setup_11_1       BGP Neighbor ASN       5001       @ Neighbor BP Action         15       DC1->DC1       DC1-80W2-Ethernet1/6DC1-Ethernet1/5       ext_mblink_setup_11       * BGP Neighbor ASN       5001       @ Neighbor BP Action         16       DC1->DC1       DC1-80W2-Ethernet1/6DC1-Ethernet1/5       ext_multistle_underlay_setup_1       * BGP Neighbor ASN       § 30P Maximum Paths       1       @ Neighbor AsN       @ Neighbor AsN       % BGP Neighbor ASN       % BGP Neighbor ASN                                                                                                    | k (e.g.  |
| 14       DC1->DC1       DC1-BBW2-Elhemett/2       ext_natic_setup_11_1         15       DC1->DC1       DC1->Elhemett/3       ext_nutisite_underiay_setup_1.         16       DC1->DC1       DC1->Elhemett/3DC1->Elhemett/3       ext_nutisite_underiay_setup_1.         17       DC1       DC1->PC1->Elhemett/1->DC1->SPINE-Elhemett/1       in linits fabre unnum linit 11                                                                                                    | ,<br>    |
| 15       DC1-SDC1       DC1-8GW2-Ethemet1/6       ext_multisite_undertay_setup_1.         16       DC1-SDC1       DC1-8GW2-Ethemet1/6       ext_multisite_undertay_setup_1.         17       DC1       DC1-VTEP-Ethemet1/6       ext_multisite_undertay_setup_1.         10       @ Assertum number of the setup_nertifies       ext_multisite_undertay_setup_1.         11       @ Assertum number of the setup_nertifies       ext_multisite_undertay_setup_1.         12       DC1-VTEP-Ethemet1/6       ext_multisite_undertay_setup_1.         13       @ Interpoet MTU on b       Ethemet1/6                                                                                                    | nomou    |
| 16         DC1-         DC1-         BGUID g12-Ethemet1/5         ext_multisite_underiay_setup_1.         Routing TAG         54321         @ Routing tag associal           17         DC1         DC1-VTEP-Ethemet1/1         n1 in intra fabric unnum lime 11 1         Link MTU         5216         @ Interport MTU on b                                                                                                    | f IBGP,  |
| 17 DC1 DC1-VTEP-Elternet1/1DC1-SPINE-Elternet1/1 int intra fabric unnum link 11 1                                                                                                    | ted with |
|                                                                                                    | oth end  |
| 18 DC2 DC2-VTEP-Ethemet1/3_DC2-SPINE-Ethemet1/3_int_intra_tabric_num_link_11_1                                                                                                    |          |
| 19 D02 D02-B0V2-Ethemet1/1D02-SPINE-Ethemet int_intra_fabric_num_link_11_1                                                                                                    | - 1      |
| 20 DC2 DC2-BGW1-Ethernet1/n-DC2-SPINE-Ethernet int_intra_fabric_num_link_11_1                                                                                                    |          |
| 21 DC2<>DC1 DC2-BGW1-Ethemet1/2DC1-1-Ethemet1/3 ext_fabric_setup_11_1                                                                                                    |          |
| 22 DC2<-DC1 DC2-BGW1-Ethemet10DC12-Ethemet1/3 ext fabric setup 11 1                                                                                                    |          |
| 23 DC2<>DC1 DC2-BGW1-Ethemet1/4DC42-Ethemet1/6 ext multisite underlay setup 1                                                                                                    | _        |
| 24 DC2<>DC1 DC2+BGW1-Ethemet1/6—DC1+Ethemet1/6 ext multisite underlay setup 1.                                                                                                    | _        |
| 25 DC2~>DC1 DC2+BGW2+Elternet1/4 ext fabric setup 11 1                                                                                                    | 19       |
| 26 DO(<>DC2 DC12=Etternet18=DC2+Bow2=Etternet18                                                                                                    |          |
| 27 D22-200 D22-Ethernet16_D22-Ethernet16_ethernet16_eth                                                                                                    |          |
| at a particular descende poi descende an accesse at a second poi descende a second poi descende                                                                                                    | -        |

# Sarà necessario eseguire lo stesso passaggio per tutte le connessioni dai BGW agli switch DCI

# Alla fine, un totale di 8 connessioni di intreccio multisito tra fabric sarà visto come di seguito.

|      | abric | Builder: Multisite-MSI | D                                     |                                  |              |             |            |
|------|-------|------------------------|---------------------------------------|----------------------------------|--------------|-------------|------------|
| Swit | ches  | Links Operatio         | nal View                              |                                  |              |             |            |
|      |       |                        |                                       |                                  |              |             |            |
| +    |       |                        |                                       |                                  |              |             |            |
|      |       | Fabric Name            | Name                                  | Policy 🔺                         | Info         | Admin State | Oper State |
| 1    |       | DC1<->DC2              | DC1-BGW1~loopback0DC2-BGW1~loopback0  | ext_evpn_multisite_overlay_setup | NA           | -1-         | -1-        |
| 2    |       | DC1<->DC2              | DC1-BGW1~loopback0DC2-BGW2~loopback0  | ext_evpn_multisite_overlay_setup | NA           | -1-         | -:-        |
| 3    |       | DC1<->DC2              | DC1-BGW2~loopback0DC2-BGW1~loopback0  | ext_evpn_multisite_overlay_setup | NA           | -1-         | -(-        |
| 4    |       | DC1<->DC2              | DC1-BGW2~loopback0DC2-BGW2~loopback0  | ext_evpn_multisite_overlay_setup | NA           | 49          | -1-        |
| 5    |       | DC1<->DCI              | DC1-BGW1~Ethernet1/1DCI-2~Ethernet1/1 | ext_fabric_setup_11_1            | Link Present | Up:Up       | Up:Up      |
| 6    |       | DC1<->DCI              | DC1-BGW1~Ethernet1/2DCI-1~Ethernet1/1 | ext_fabric_setup_11_1            | Link Present | Up:Up       | Up:Up      |
| 7    |       | DC1<->DCI              | DC1-BGW2~Ethernet1/1DCI-2~Ethernet1/2 | ext_fabric_setup_11_1            | Link Present | Up:Up       | Up:Up      |
| 8    |       | DC1<->DCI              | DC1-BGW2~Ethernet1/3DCI-1~Ethernet1/2 | ext_fabric_setup_11_1            | Link Present | Up:Up       | Up:Up      |
| 9    |       | DC2<->DCI              | DC2-BGW1~Ethernet1/2DCI-1~Ethernet1/3 | ext_fabric_setup_11_1            | Link Present | Up:Up       | Up:Up      |
| 10   |       | DC2<->DCI              | DC2-BGW1~Ethernet1/3DCI-2~Ethernet1/3 | ext_fabric_setup_11_1            | Link Present | Up:Up       | Up:Up      |
| 11   |       | DC2<->DCI              | DC2-BGW2~Ethernet1/4DCI-2~Ethernet1/4 | ext_fabric_setup_11_1            | Link Present | Up:Up       | Up:Up      |
| 12   |       | DC2<->DCI              | DC2-BGW2~Ethernet1/2DCI-1~Ethernet1/4 | ext_fabric_setup_11_1            | Link Present | Up:Up       | Up:Up      |
| 13   |       | DC1<->DCI              | DC1-BGW1~Ethernet1/4DCI-1~Ethernet1/7 | ext_multisite_underlay_setup_1   | Link Present | Up:Up       | Up:Up      |
| 14   |       | DC1<->DCI              | DC1-BGW1~Ethernet1/5DCI-2~Ethernet1/7 | ext_multisite_underlay_setup_1   | Link Present | Up:Up       | Up:Up      |
| 15   |       | DC1<->DCI              | DC1-BGW2~Ethernet1/4DCI-1~Ethernet1/5 | ext_multisite_underlay_setup_1   | Link Present | Up:Up       | Up:Up      |
| 16   |       | DC1<->DCI              | DC1-BGW2~Ethernet1/5DCI-2~Ethernet1/5 | ext_multisite_underlay_setup_1   | Link Present | Up:Up       | Up:Up      |
| 17   |       | DC2<->DCI              | DC2-BGW1~Ethernet1/4DCI-2~Ethernet1/6 | ext_multisite_underlay_setup_1   | Link Present | Up:Up       | Up:Up      |
| 18   |       | DC2<->DCI              | DC2-BGW1~Ethernet1/5DCI-1~Ethernet1/6 | ext_multisite_underlay_setup_1   | Link Present | Up:Up       | Up:Up      |
| 19   |       | DC2<->DCI              | DC2-BGW2~Ethernet1/6DCI-2~Ethernet1/8 | ext_multisite_underlay_setup_1   | Link Present | Up:Up       | Up:Up      |
| 20   |       | DC2<->DCI              | DC2-BGW2~Ethernet1/5DCI-1~Ethernet1/8 | ext_multisite_underlay_setup_1   | Link Present | Up:Up       | Up:Up      |

## Passaggio 12: Impostazioni sovrapposizione multisito per TRM

# Una volta completata la sovrapposizione multisito, le interfacce/i collegamenti della sovrapposizione multisito vengono popolati automaticamente e possono essere visualizzati nella vista tabulare sotto i collegamenti all'interno della struttura MSD multisito.

# Per impostazione predefinita, la sovrapposizione multisito formerà solo il vicinato bgp l2vpn evpn da ogni sito BGW all'altro necessario per la comunicazione unicast da un sito all'altro. Tuttavia, quando è necessario eseguire il multicast tra i siti (connessi dalla funzionalità multisito vxlan), è necessario abilitare la casella di controllo TRM come mostrato di seguito per tutte le interfacce di overlay all'interno di Multisite MSD Fabric. Nelle schermate verrà illustrato come eseguire questa operazione.

| <b>←</b> F | abric (      | Builder: Multisite- | MSD                     |                            |                                   |             | Sa                        | ave & De  | eploy    |
|------------|--------------|---------------------|-------------------------|----------------------------|-----------------------------------|-------------|---------------------------|-----------|----------|
| Swite      | hes          | Links One           | rational View           |                            |                                   |             |                           |           |          |
| Owned      | 1105         |                     |                         |                            |                                   |             | Selected 0 / Total 29     | Ø         | ¢        |
| +          |              | XC                  |                         |                            |                                   | Show        | All                       | •         |          |
| <u> </u>   |              | Eabric Name         | Namo                    |                            | Policy A                          | Info        | Admin State               | Oper      |          |
|            |              |                     |                         |                            |                                   | 11110       | Aumin State               | oper      |          |
| 1          |              | DC1<->DC2           | DC1-BGW1~loopback0-     | DC2-BGW1~loopback0         | ext_evpn_multisite_overlay_setup  | NA          | -0-                       | -:-       | - 1      |
| 2          |              | DC1<->DC2           | DC1-BGW1~loopback0-     | DC2-BGW2~loopback0         | ext_evpn_multisite_overlay_setup  | NA          | -1-                       | -:-       | - 1      |
| 3          |              | DC1<->DC2           | DC1-BGW2~loopback0-     | DC2-BGW1~loopback0         | ext_evpn_multisite_overlay_setup  | NA          | -0-                       | -:-       |          |
| 4          |              | DC1<->DC2           | DC1-BGW2~loopback0-     | DC2-BGW2~loopback0         | ext_evpn_multisite_overlay_setup  | NA          | -:-                       | -:-       |          |
| 8          | վեցի         | Data Contr          | КТ., Т.К.А              |                            |                                   |             |                           | _         |          |
| Ð          | cisco        | Data Cente          | Link Management         | - Edit Link                |                                   |             |                           |           | $\times$ |
| <b>←</b> F | abric        | Builder: Multisite  | Link management         |                            |                                   |             |                           |           |          |
|            |              |                     | * Link Type             | Inter-Fabric               | ~                                 |             |                           |           |          |
| Swite      | ches         | Links Op            | * Link Sub-Type         | MULTISITE OVERLAY          | V                                 |             |                           |           |          |
|            |              |                     | * Link Template         | ext evpn multisite overlav | se 🔻                              |             |                           |           |          |
| +          |              | XBB                 | * Source Fabric         | DC1                        |                                   |             |                           |           |          |
|            |              |                     | * Destination Fabric    |                            | •                                 |             |                           |           |          |
|            |              | Fabric Name         | * Source Device         | DC1-BGW1                   | •                                 |             |                           |           |          |
| 1          | $\checkmark$ | DC1<->DC2           | * Source Interface      | loopback0                  | •                                 |             |                           |           |          |
| 2          |              | DC1<->DC2           | * Destination Device    | DC2-BGW1                   | •                                 |             |                           |           |          |
| 3          |              | DC1<->DC2           | * Destination Interface | loopback0                  | ~                                 |             |                           |           |          |
| 4          |              | DC1<->DC2           |                         |                            |                                   |             |                           |           |          |
| 5          |              | DC1<->DCI           | General                 | * BGP Local ASN            | 65000                             | 🕐 BG        | P Local Autonomous Sy     | stem N    | lı.      |
| 6          |              | DC1<->DCI           |                         | * Source IP Address        | 10.10.10.1                        | O Sou       | urce IPv4 Address for B   | GP EVF    | p, I     |
| 7          |              | DC1<->DCI           |                         | * Destination IP Addr      | 10.10.20.3                        | Des         | stination IPv4 Address fo | or BGP    | E        |
| 8          |              | DC1<->DCI           |                         | * DCD Mainthear Activ      | 65002                             | <b>0</b> PG | P Neighbor Autonomour     | s Svete   | n        |
| 9          |              | DC2<->DCI           |                         | EGP Neighbor ASN           | Could     Enable Tenant Routed Mu | Ilticast    | , norginor Autonomous     | J Jy 3/6/ |          |
| 10         |              | DC2<->DCI           |                         | Entroite From              |                                   |             |                           |           | ~        |
| 11         |              | DC2<->DCI           |                         |                            |                                   |             |                           |           |          |
|            |              | 202 - 201           |                         |                            |                                   |             |                           | Save      |          |

# Passaggio 13: Salvataggio/installazione in MSD e su singoli fabric

# Esecuzione di un'operazione di salvataggio/distribuzione che eseguirà il push delle configurazioni pertinenti in base ai passaggi precedenti

# Quando si seleziona MSD, le configurazioni da sottoporre a push saranno applicabili solo per i Border Gateway.

# Di conseguenza, è necessario salvare/installare per i singoli fabric, il che spingerà le relative configurazioni su tutti i normali Leaf switch/VTEP

### Passaggio 14: Allegati di estensione VRF per MSD

# Selezionare la scheda MSD e andare alla sezione VRF

| CISCO CONTRACTOR                                   | 9.0               |                |          |                |             |                      |                   |                             |              |          |         |                         | ¥            |
|----------------------------------------------------|-------------------|----------------|----------|----------------|-------------|----------------------|-------------------|-----------------------------|--------------|----------|---------|-------------------------|--------------|
| Network / VRF Selection > Network / VRF Deployment |                   |                |          |                |             |                      |                   |                             |              |          |         | National View           | Continue     |
|                                                    |                   |                |          |                |             |                      |                   | 10 Colored 15 No. 1970      |              |          |         | — (                     | _            |
| 100                                                |                   |                |          |                |             |                      | 18                | bric Selected: Multiste-MSD |              |          |         |                         |              |
| VRFs                                               |                   |                |          |                |             |                      |                   |                             |              |          |         | Selected 1 / Total 1 52 | 2.9.*        |
| + / × 8 6                                          |                   |                |          |                |             |                      |                   |                             |              |          | Show At |                         |              |
| VRF Name A                                         | VRF ID            | Status         |          |                |             |                      |                   |                             |              |          |         |                         |              |
| ✓ tenant-1                                         | 1445              | NA.            |          |                |             |                      |                   |                             |              |          |         |                         |              |
|                                                    |                   |                |          |                |             |                      |                   |                             |              |          |         |                         |              |
| Network / VRF Selection > Network / VRF Deployment | >                 | aiyan switch(c |          |                |             |                      |                   |                             |              |          | ×       |                         | Dotallod Wow |
| VRF Extension Attachment - Attac                   | In extensions for | given switch(e | 15)      |                |             |                      |                   |                             |              |          | î       |                         | •            |
| Fabric Name: Mutiste-MSD                           |                   |                |          |                |             |                      |                   |                             |              |          |         |                         | Ø            |
| Deployment Options                                 |                   |                |          |                |             |                      |                   |                             |              |          |         |                         |              |
| trent t                                            |                   |                |          |                |             |                      | _                 |                             |              |          |         |                         |              |
| Hindri-1                                           |                   |                |          |                |             |                      |                   |                             |              |          |         |                         |              |
| Switch                                             |                   | * VLA          | N        |                |             | Extend               |                   | CLI Freeform                | Status       | Loopback | 4       |                         |              |
| DC1-BGW1                                           |                   | 1445           |          |                |             | MULTISITE + VRF_LITE |                   | Freeform config             | NA           |          |         |                         |              |
| C1-BON2                                            |                   | 1445           |          |                |             | MULTISITE + VRF_LITE |                   |                             |              |          |         |                         |              |
| M pc2-sowi                                         |                   | 1445           |          |                |             | WULTISITE + VRF_LITE |                   | Freetorm contig             | NA           |          |         |                         |              |
| · Transfer Bank                                    |                   |                |          |                | l           |                      |                   |                             | _            |          |         |                         |              |
| Extension Details                                  |                   |                |          |                |             |                      |                   |                             | ]            |          |         |                         |              |
| C DOLEDNA MAR LTT                                  | mane Dest switch  | Ethematica     | 00110_00 | No an an ann   | NERVISOR_IP | REVISION_ASN         | AUTO_VAP_DITE_FCA | PEER_VKP_NAME               | PVS_NEIGHBON | PTT MASK |         |                         |              |
| DOLAGNI VEFUTE FR                                  | emettra DCL2      | FibernetV1     | 2        | 10.33.10.530   | 10 33 10 6  | 65001                | The               | tenare-1                    |              |          |         |                         |              |
| C DC1-BON2 VRF LITE EIN                            | emett/3 DCI-1     | Ethemet 1/2    | 2        | 10.33.10.9/30  | 10.33.10.10 | 65001                | tue               | tenant-1                    |              |          |         |                         |              |
| DC1-BGW2 VRF_LITE ETM                              | emett/1 DCI-2     | Ethemet1/2     | 2        | 10.33.10.13/30 | 10.33.10.14 | 65001                | true              | tenant-1                    |              |          |         |                         |              |
| DC2-BOW1 VIRF_LITE ERV                             | emet1/2 DCI-1     | Ethernet1/3    | 2        | 10.33.20.1/30  | 10.33.20.2  | 65001                | true              | tenant-1                    |              |          |         |                         |              |
| DC2-BGW1 VRF_UTE Eth                               | ernet1/3 DCI-2    | Ethernet1/3    | 2        | 10.33.20.5/30  | 10.33.20.6  | 65001                | true              | tenant-1                    |              |          |         |                         |              |
| C DC2-BON2 VRF_LITE EM                             | ernet1/2 DCI-1    | Ethemet1/4     | 2        | 10.33.20.9/30  | 10.33.20.10 | 65001                | true              | tenant-1                    |              |          |         |                         |              |
| DC2-BGM2 VRF_UTE Eth                               | ernett/4 DCI-2    | Ethernet1/4    | 2        | 10.33.20.13/30 | 10.33.20.14 | 65001                | the               | tenant-1                    |              |          |         |                         |              |
|                                                    |                   |                |          |                |             |                      | $\square$         |                             |              |          |         |                         |              |
| •                                                  |                   |                |          |                |             |                      |                   |                             |              |          |         |                         |              |
|                                                    |                   |                |          |                |             |                      |                   |                             |              |          |         |                         |              |

# L'opzione Extend deve essere "MULTISITE+VRF\_LITE", come in questo documento, la funzionalità border Gateway e la VRFLITE sono integrate sugli switch Border Gateway.

# AUTO\_VRF\_LITE verrà impostato su true

# PEER VRF NAME dovrà essere compilato manualmente per tutti gli 8 switch, come mostrato di seguito, dai BGW agli switch DCI (in questo esempio viene utilizzato lo stesso NOME VRF sugli switch DCI)

# AI termine, fare clic su "salva"

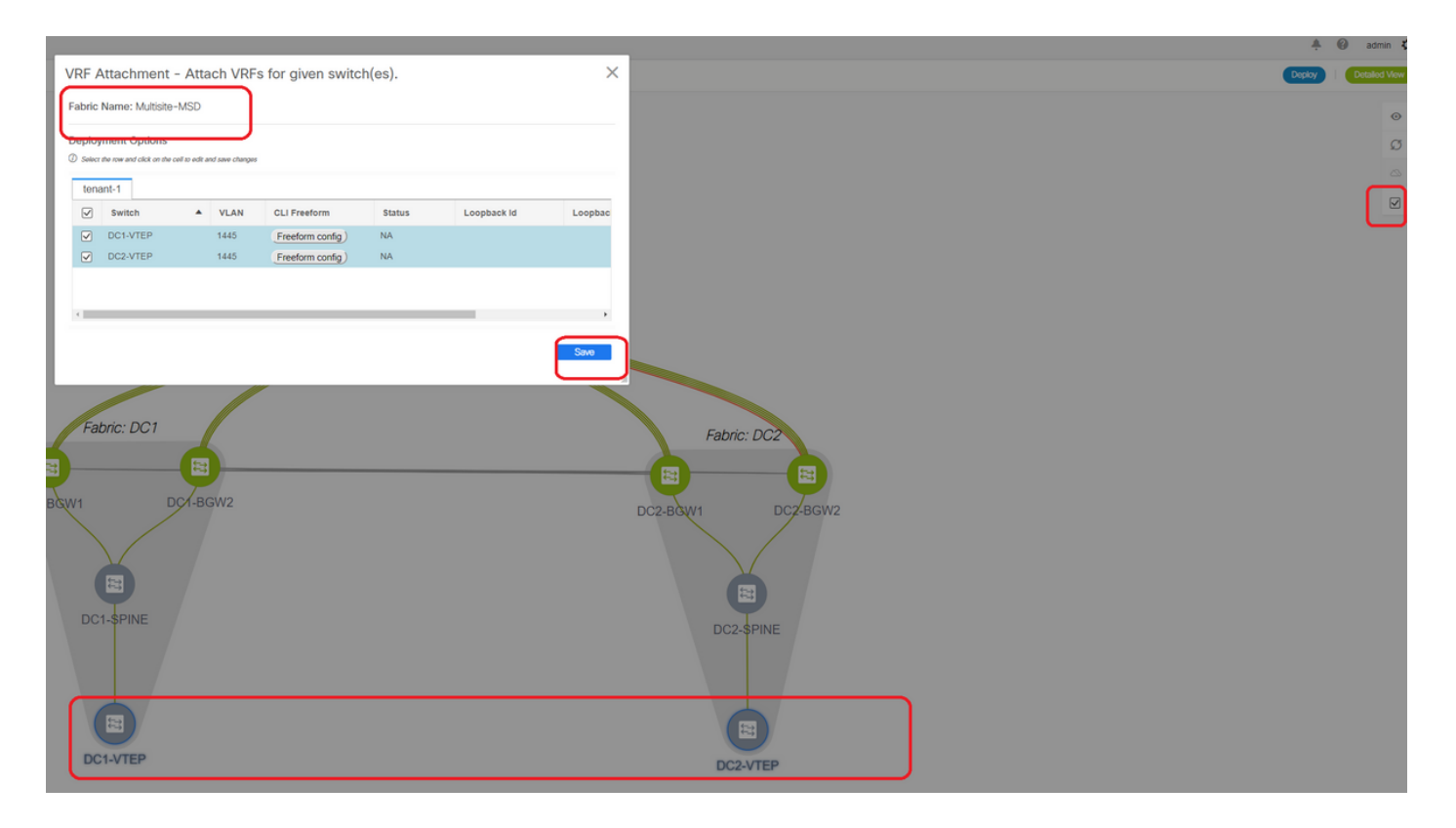

# Durante la creazione delle estensioni VRF, solo i gateway della scheda dispongono di configurazioni aggiuntive per gli switch VFLITE DCI

# Di conseguenza, le foglie normali dovranno essere selezionate separatamente e poi fare clic sulle "caselle di controllo" per ogni VRF tenant come mostrato sopra.

# Fare clic su Deploy per eseguire il push delle configurazioni

#### Passaggio 15: Push delle configurazioni di rete nel fabric da MSD

| Network / VRF Selection | Network / VRF Deployment       |          |                     |                     |        |         |                                | VRF View             | Continue |
|-------------------------|--------------------------------|----------|---------------------|---------------------|--------|---------|--------------------------------|----------------------|----------|
|                         | <b>`</b>                       |          |                     |                     |        |         | Fabric Selected: Multisite-MSD |                      | $\Box$   |
| Networks                |                                |          |                     |                     |        |         |                                | Selected 2 / Total 2 | 200.     |
| + / × • •               |                                |          |                     |                     |        |         |                                | Show All             | • •      |
| V Network Name          | <ul> <li>Network ID</li> </ul> | VRF Name | IPv4 Gateway/Subnet | IPv6 Gateway/Prefix | Status | VLAN ID |                                |                      |          |
| MyNetwork_100144        | 100144                         | benant-1 | 172.16.144.254/24   |                     | NA     | 144     |                                |                      |          |
| MyNetwork_100145        | 100145                         | tenant-1 | 172.16.145.25424    |                     | NA     | 145     |                                |                      |          |
|                         |                                |          |                     |                     |        |         |                                |                      |          |
|                         |                                |          |                     |                     |        |         |                                |                      |          |
|                         |                                |          |                     |                     |        |         |                                |                      |          |
|                         |                                |          |                     |                     |        |         |                                |                      |          |

# Selezione delle reti rilevanti all'interno dell'infrastruttura MSD

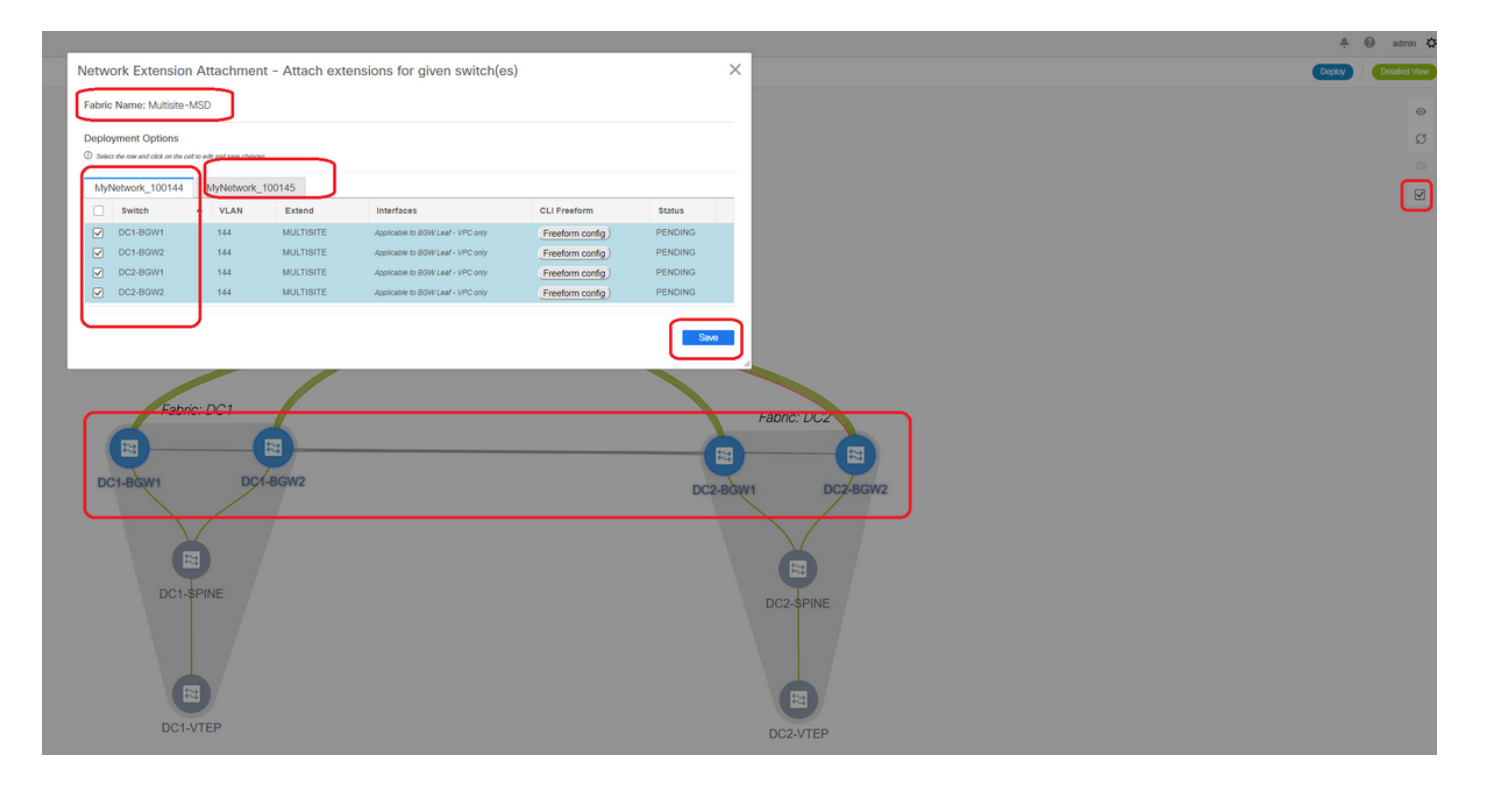

# Notare che al momento sono selezionati solo i Border Gateway; Procedere allo stesso modo e selezionare gli interruttori a foglia regolare/VTEP-> DC1-VTEP e DC2-VTEP in questo caso.

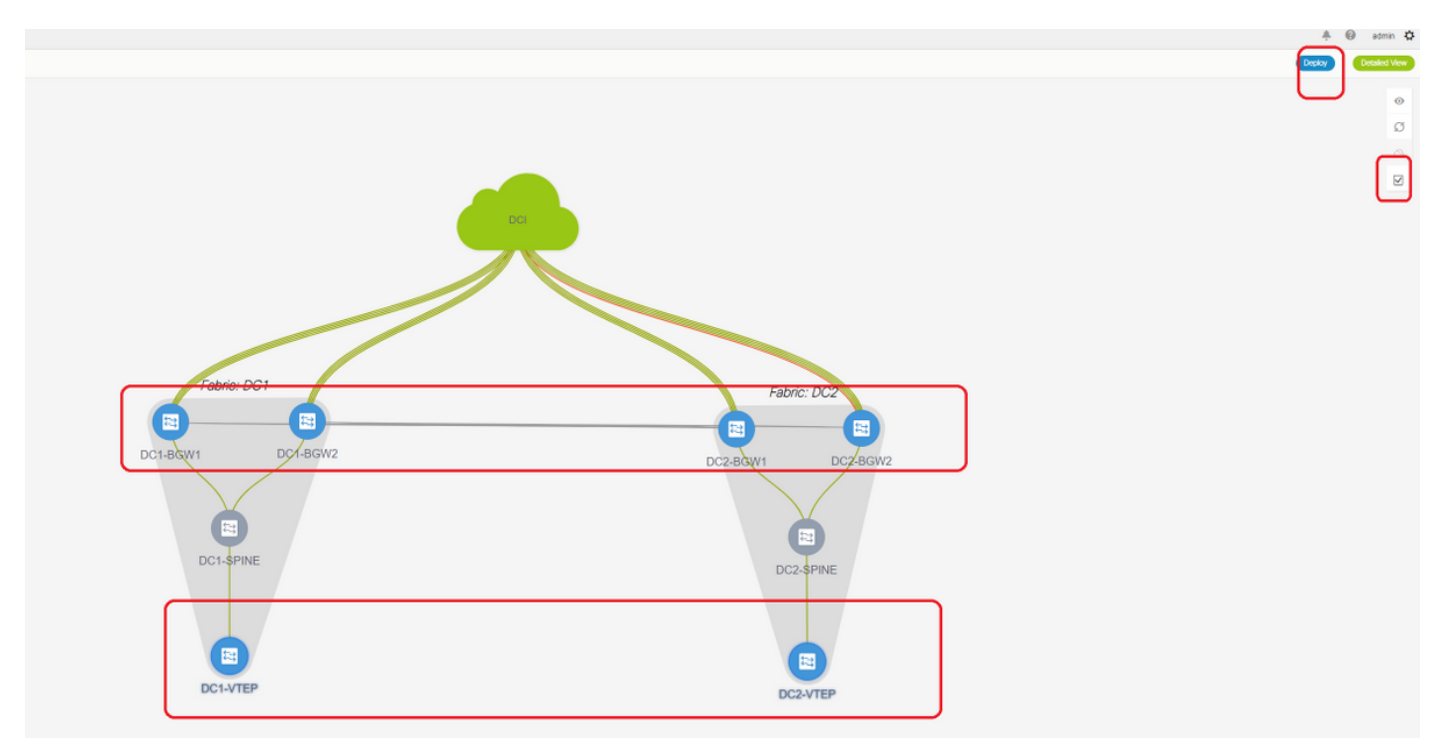

# Al termine, fare clic su "deploy" (distribuzione) (per eseguire il push delle configurazioni su tutti e 6 gli switch indicati sopra)

### Passaggio 16: Verifica di VRF e reti su tutti i VRF

# Questo passaggio consente di verificare se il VRF e le reti sono visualizzati come "Distribuiti" su tutti i fabric; se viene visualizzato come in sospeso, assicurarsi di "distribuire" le configurazioni.

#### Passaggio 17: Distribuzione delle configurazioni su fabric esterno

# Questo passaggio è necessario per trasferire tutte le configurazioni BGP, VFLITE e di indirizzamento IP sugli switch DCI.

# A tale scopo, selezionare la struttura esterna e fare clic su "save & Deploy"

DCI-1# sh ip bgp sum BGP summary information for VRF default, address family IPv4 Unicast BGP router identifier 10.10.100.1, local AS number 65001 BGP table version is 173, IPv4 Unicast config peers 4, capable peers 4 22 network entries and 28 paths using 6000 bytes of memory BGP attribute entries [3/504], BGP AS path entries [2/12] BGP community entries [0/0], BGP clusterlist entries [0/0] Neighbor V AS MsgRcvd MsgSent TblVer InQ OutQ Up/Down State/PfxRcd 
 Neighbol
 V
 AS MSREval Msgsent
 Ibiver
 Ing outgo op/bound
 s

 10.4.10.1
 4 65000
 11
 10
 173
 0
 00:04:42
 5

 10.4.10.9
 4 65000
 11
 10
 173
 0
 00:04:46
 5
 10.4.20.374 650021110.4.20.494 6500211 0 0 00:04:48 5 10 173 10 173 0 0 00:04:44 5 DCI-1# sh ip bgp sum vrf tenant-1 BGP summary information for VRF tenant-1, address family IPv4 Unicast BGP router identifier 10.33.10.2, local AS number 65001 BGP table version is 14, IPv4 Unicast config peers 4, capable peers 4 2 network entries and 8 paths using 1200 bytes of memory BGP attribute entries [2/336], BGP AS path entries [2/12] BGP community entries [0/0], BGP clusterlist entries [0/0] Neighbor V AS MsgRcvd MsgSent TblVer InQ OutQ Up/Down State/PfxRcd 

 Neighbor
 V
 AS MsgRcVd MsgSent
 Ibiver
 Ing outg op/bown
 s

 10.33.10.1
 4 65000
 8
 10
 14
 0
 0
 00:01:41
 2

 10.33.10.9
 4 65000
 10
 11
 14
 0
 0
 00:03:16
 2

 10.33.20.1
 4 65002
 11
 10
 14
 0
 0
 00:04:40
 2

 10.33.20.9
 4 65002
 11
 10
 14
 0
 0
 00:04:39
 2

 DCI-2# sh ip bgp sum BGP summary information for VRF default, address family IPv4 Unicast BGP router identifier 10.10.100.2, local AS number 65001 BGP table version is 160, IPv4 Unicast config peers 4, capable peers 4 22 network entries and 28 paths using 6000 bytes of memory BGP attribute entries [3/504], BGP AS path entries [2/12] BGP community entries [0/0], BGP clusterlist entries [0/0] 
 Neighbor
 V
 AS
 MsgRcvd
 MsgSent
 TblVer
 InQ
 OutQ
 Up/Down
 State/PfxRcd

 10.4.10.5
 4
 65000
 12
 11
 160
 0
 00:05:10
 5

 10.4.10.13
 4
 65000
 12
 11
 160
 0
 00:05:11
 5
 12 11 12 11 4 65002 160 0 0 00:05:10 5 10.4.20.45 
 10.4.20.45
 4 65002
 12

 10.4.20.53
 4 65002
 12
 11 160 0 0 00:05:07 5 DCI-2# sh ip bgp sum vrf tenant-1 BGP summary information for VRF tenant-1, address family IPv4 Unicast BGP router identifier 10.33.10.6, local AS number 65001 BGP table version is 14, IPv4 Unicast config peers 4, capable peers 4 2 network entries and 8 paths using 1200 bytes of memory BGP attribute entries [2/336], BGP AS path entries [2/12] BGP community entries [0/0], BGP clusterlist entries [0/0] 
 Neighbor
 V
 AS
 MsgRcvd
 MsgSent
 TblVer
 InQ
 OutQ
 Up/Down
 State/PfxRcd

 10.33.10.5
 4
 65000
 10
 11
 14
 0
 0
 00:03:28
 2

 10.33.10.13
 4
 65000
 11
 11
 14
 0
 00:00:04:30
 2

 10.33.20.5
 4
 65002
 12
 11
 14
 0
 00:00:05:05
 2

 10.33.20.13
 4
 65002
 12
 11
 14
 0
 00:00:05:03
 2

# Una volta implementato, vedremo 4 quartieri BGP IPv4 da ogni switch DCI a tutti i BGW e 4 quartieri BGP IPv4 VRF (che è per il tenant VRF EXtension)

### Passaggio 18: Configurazione di iBGP tra switch DCI

# Considerando che gli switch DCI sono collegati tra loro, un protocollo iBGP IPv4 adiacente è ideale in modo che se si interrompe una connessione a valle sullo switch DCI-1, il traffico da nord a sud può comunque essere inoltrato tramite DCI-2

# Per questa operazione, è richiesta una relazione di vicinato IPv4 iBGP tra gli switch DCI e l'uso dell'hop successivo su entrambi i lati.

# Per ottenere questo risultato, è necessario eseguire lo spin-up di una figura a mano libera sugli switch DCI. Le linee di configurazione richieste sono le seguenti.

# Gli switch DCI nella topologia sopra indicata sono configurati in vPC; quindi, l'SVI di backup può essere utilizzato per costruire iBGP Neighborships

# Selezionare il fabric DCI e fare clic con il pulsante destro del mouse su ciascuno switch e selezionare "visualizza/modifica criteri"

| + 🖊        | X Vie     | w View All        | Push Config Curre                                                             | nt Switch Config             | Show Quid           | ck Filter   |     |
|------------|-----------|-------------------|-------------------------------------------------------------------------------|------------------------------|---------------------|-------------|-----|
| Polic      | :y ID     | Template          | Description                                                                   | Generated Co                 | onfig 👔 Entity Name | Entity Type | Sou |
| ] POLI     | CY-450390 | witch_freeform    | management vrf config                                                         | juration View                | SWITCH              | SWITCH      |     |
| POLI       | CY-477530 | witch_freeform    | IBGP                                                                          | View                         | SWITCH              | SWITCH      |     |
|            | General   |                   |                                                                               |                              |                     |             |     |
|            | General   |                   | router bgp 65001<br>neighbor 10.10.8.2<br>address-family ipv<br>next-hop-self | remote-as 65001<br>4 unicast |                     |             | ,   |
| Variables: |           | * Switch Freeform | Config                                                                        |                              |                     |             |     |

# Effettuare la stessa modifica sullo switch DCI-2, quindi selezionare "save&Deploy" per trasferire le configurazioni effettive sugli switch DCI

#### # Al termine, è possibile eseguire la verifica CLI utilizzando il comando seguente.

```
DCI-2# sh ip bgp sum

BGP summary information for VRF default, address family IPv4 Unicast

BGP router identifier 10.10.100.2, local AS number 65001

BGP table version is 187, IPv4 Unicast config peers 5, capable peers 5

24 network entries and 46 paths using 8400 bytes of memory

BGP attribute entries [6/1008], BGP AS path entries [2/12]

BGP community entries [0/0], BGP clusterlist entries [0/0]

Neighbor V AS MsgRcvd MsgSent TblVer InQ OutQ Up/Down State/PfxRcd

10.4.10.5 4 65000 1206 1204 187 0 0 19:59:17 5

10.4.10.13 4 65000 1206 1204 187 0 0 19:59:19 5

10.4.20.45 4 65002 1206 1204 187 0 0 19:59:17 5

10.4.20.53 4 65002 1206 1204 187 0 0 19:59:14 5

10.10.8.1 4 65001 12 7 187 0 0 00:00:12 18 # iBGP neighborship

from DCI-2 to DCI-1
```

#### Passaggio 19: Verifica dei quartieri IGP/BGP

#### Vicini OSPF

# Poiché in questo esempio l'IGP Underlay è OSPF, tutti i VTEP formeranno il vicinato OSPF con gli spine e questo include anche gli switch BGW in un unico sito.

DC1-SPINE# show ip ospf neighbors OSPF Process ID UNDERLAY VRF default Total number of neighbors: 3 Neighbor ID Pri State Up Time Address Interface 10.10.10.3 1 FULL/ - 1d01h 10.10.10.3 Eth1/1 # DC1-Spine to DC1-VTEP 10.10.10.2 1 FULL/ - 1d01h 10.10.10.2 Eth1/2 # DC1-Spine to DC1-BGW2 10.10.10.1 1 FULL/ -1d01h 10.10.10.1 Eth1/3 # DC1-Spine to DC1-BGW1

# Tutti i loopback (ID router BGP, loopback NVE) vengono pubblicizzati in OSPF; Pertanto, all'interno di un fabric, tutti i loopback vengono appresi tramite il protocollo di routing OSPF che contribuirebbe a formare ulteriormente il vicinato evpn l2vpn

#### Villaggi BGP

# All'interno di una struttura, questa topologia disporrà di quartieri evpn l2vpn dagli spine ai VTEP regolari e anche ai Border Gateway.

DC1-SPINE# show bgp l2vpn evpn sum BGP summary information for VRF default, address family L2VPN EVPN BGP router identifier 10.10.10.4, local AS number 65000 BGP table version is 80, L2VPN EVPN config peers 3, capable peers 3 22 network entries and 22 paths using 5280 bytes of memory BGP attribute entries [14/2352], BGP AS path entries [1/6] BGP community entries [0/0], BGP clusterlist entries [0/0]

Neighbor V AS MsgRcvd MsgSent TblVer InQ OutQ Up/Down State/PfxRcd 10.10.10.1 4 65000 1584 1560 80 0 0 1d01h 10 # DC1-Spine to DC1-BGW1 10.10.10.2 4 65000 1565 1555 80 0 0 1d01h 10 # DC1-Spine to DC1-BGW2 10.10.10.3 4 65000 1550 1554 80 0 0 1d01h 2 # DC1-Spine to DC1-VTEP

# Considerando che si tratta di una distribuzione multisito con peer Border Gateway da un sito all'altro utilizzando eBGP I2vpn evpn, lo stesso può essere verificato utilizzando il comando

#### riportato di seguito su uno switch Border Gateway.

DC1-BGW1# show bgp l2vpn evpn sum BGP summary information for VRF default, address family L2VPN EVPN BGP router identifier 10.10.10.1, local AS number 65000 BGP table version is 156, L2VPN EVPN config peers 3, capable peers 3 45 network entries and 60 paths using 9480 bytes of memory BGP attribute entries [47/7896], BGP AS path entries [1/6] BGP community entries [0/0], BGP clusterlist entries [2/8]

Neighbor V AS MsgRcvd MsgSent TblVer InQ OutQ Up/Down State/PfxRcd 10.10.10.4 4 65000 1634 1560 156 0 0 1d01h 8 # DC1-BGW1 to DC1-SPINE 10.10.20.3 4 65002 1258 1218 156 0 0 20:08:03 9 # DC1-BGW1 to DC2-BGW1 10.10.20.4 4 65002 1258 1217 156 0 0 20:07:29 9 # DC1-BGW1 to DC2-BGW2 Neighbor T AS PfxRcd Type-2 Type-3 Type-4 Type-5 10.10.10.4 I 65000 8 2 0 1 5 10.10.20.3 E 65002 9 4 2 0 3 10.10.20.4 E 65002 9 4 2 0 3

#### Neighborship BGP MVPN per TRM

# Con le configurazioni TRM attivate, tutti gli switch Leaf (inclusi i BGW) formeranno una relazione mvpn con le spine

| DC1-SPINE# sho                                                     | w bg                                                   | jp ipv4 | 1 mvpn su | ummary     |           |       |        |         |              |  |  |  |
|--------------------------------------------------------------------|--------------------------------------------------------|---------|-----------|------------|-----------|-------|--------|---------|--------------|--|--|--|
| BGP summary in                                                     | form                                                   | nation  | for VRF   | default,   | address : | Eamil | Ly IPv | 74 MVPN |              |  |  |  |
| 3GP router identifier 10.10.10.4, local AS number 65000            |                                                        |         |           |            |           |       |        |         |              |  |  |  |
| BGP table version is 20, IPv4 MVPN config peers 3, capable peers 3 |                                                        |         |           |            |           |       |        |         |              |  |  |  |
| 0 network entr                                                     | ies                                                    | and 0   | paths us  | sing 0 byt | es of mer | nory  |        |         |              |  |  |  |
| BGP attribute                                                      | BGP attribute entries [0/0], BGP AS path entries [0/0] |         |           |            |           |       |        |         |              |  |  |  |
| BGP community                                                      | entr                                                   | cies [( | )/0], BGE | o clusterl | ist entr  | ies   | 0/0]   |         |              |  |  |  |
|                                                                    |                                                        |         |           |            |           |       |        |         |              |  |  |  |
| Neighbor                                                           | V                                                      | AS      | MsgRcvd   | MsgSent    | TblVer    | InQ   | OutQ   | Up/Down | State/PfxRcd |  |  |  |
| 10.10.10.1                                                         | 4                                                      | 65000   | 2596      | 2572       | 20        | 0     | 0      | 1d18h   | 0            |  |  |  |
| 10.10.10.2                                                         | 4                                                      | 65000   | 2577      | 2567       | 20        | 0     | 0      | 1d18h   | 0            |  |  |  |
| 10.10.10.3                                                         | 4                                                      | 65000   | 2562      | 2566       | 20        | 0     | 0      | 1d18h   | 0            |  |  |  |

# Inoltre, i Border Gateway devono formare il vicinato mvpn tra di loro in modo che il traffico multicast est/ovest attraversi correttamente.

DC1-BGW1# show bgp ipv4 mvpn summary BGP summary information for VRF default, address family IPv4 MVPN BGP router identifier 10.10.10.1, local AS number 65000 BGP table version is 6, IPv4 MVPN config peers 3, capable peers 3 0 network entries and 0 paths using 0 bytes of memory BGP attribute entries [0/0], BGP AS path entries [0/0] BGP community entries [0/0], BGP clusterlist entries [2/8]

| Neighbor   | V | AS    | MsgRcvd | MsgSent | TblVer | InQ | OutQ | Up/Down | State/PfxRcd |
|------------|---|-------|---------|---------|--------|-----|------|---------|--------------|
| 10.10.10.4 | 4 | 65000 | 2645    | 2571    | 6      | 0   | 0    | 1d18h   | 0            |
| 10.10.20.3 | 4 | 65002 | 2273    | 2233    | 6      | 0   | 0    | 1d12h   | 0            |
| 10.10.20.4 | 4 | 65002 | 2273    | 2232    | 6      | 0   | 0    | 1d12h   | 0            |

#### Passaggio 20: Creazione di loopback VRF tenant sugli switch **Border Gateway**

# Creazione di loopback nel VRF tenant con indirizzi IP univoci su tutti i gateway di confine.

# A tale scopo, selezionare DC1, fare clic con il pulsante destro del mouse su DC1-BGW1, gestire le interfacce e creare il loopback come mostrato di seguito.

| Add Interfac | ce           |                                                 |         |                                               |                                                                                                    | ×  |  |  |  |  |  |  |
|--------------|--------------|-------------------------------------------------|---------|-----------------------------------------------|----------------------------------------------------------------------------------------------------|----|--|--|--|--|--|--|
|              |              |                                                 | Туре:   | Loopback                                      |                                                                                                    | Í  |  |  |  |  |  |  |
|              |              | * Select a                                      | device  | DC1-BGW1                                      |                                                                                                    |    |  |  |  |  |  |  |
|              |              | Loope                                           | Beliew  |                                               |                                                                                                    |    |  |  |  |  |  |  |
|              |              |                                                 | Folicy. | IIII_IOOpback_11_1                            |                                                                                                    |    |  |  |  |  |  |  |
| General      |              |                                                 |         |                                               |                                                                                                    |    |  |  |  |  |  |  |
| Inte         | erface VRF   | tenant.1                                        |         |                                               |                                                                                                    |    |  |  |  |  |  |  |
| Lo           | oopback IP   | 172 19 10 1 Coopback IP address for V4 underlay |         |                                               |                                                                                                    |    |  |  |  |  |  |  |
| Loopback IPv | /6 Address   |                                                 | @ Lo    | oopback IPv6 address for V6 underlay          |                                                                                                    |    |  |  |  |  |  |  |
| Route        | e-Map TAG    | 12345                                           | Ro Ro   | oute-Map tag associated with interface IP     |                                                                                                    |    |  |  |  |  |  |  |
| Interface D  | Description  |                                                 | 🕜 Ad    | dd description to the interface (Max Size 254 | 9                                                                                                    |    |  |  |  |  |  |  |
| Freefo       | orm Config   |                                                 |         |                                               | Note ! All configs should<br>strictly match show run' output,<br>with respect to case and newlines.<br>Any mismatches will yield<br>unexpected diffs during deploy. |    |  |  |  |  |  |  |
| Enable       | le Interface | Uncheck to disable the interface                |         |                                               |                                                                                                    |    |  |  |  |  |  |  |
|              |              |                                                 |         |                                               |                                                                                                    |    |  |  |  |  |  |  |
|              |              |                                                 |         |                                               | Save Preview Depic                                                                                                    | ov |  |  |  |  |  |  |

# Lo stesso passaggio dovrà essere eseguito sugli altri 3 gateway di confine.

#### Passaggio 21: Configurazioni VFLITE sugli switch DCI

# In questa topologia, gli switch DCI sono configurati con VFLITE verso i BGW. Verflite è configurato anche per la parte settentrionale degli switch DCI (ossia per gli switch Core)

# Per scopi TRM, il PIM RP all'interno del tenant VRF-1 si trova nello switch core collegato tramite VRFLITE agli switch DCI

# Questa topologia presenta una affinità IPv4 BGP tra gli switch DCI e lo switch Core nel tenant VRF-1, che si trova nella parte superiore del diagramma.

# A questo scopo, vengono create e assegnate sottointerfacce con indirizzi IP e vengono stabilite anche le relazioni BGP (queste operazioni vengono effettuate dalla CLI direttamente sugli switch DCI e Core)

DCI-1# sh ip bgp sum vrf tenant-1 BGP summary information for VRF tenant-1, address family IPv4 Unicast BGP router identifier 10.33.10.2, local AS number 65001 BGP table version is 17, IPv4 Unicast config peers 5, capable peers 5 4 network entries and 10 paths using 1680 bytes of memory BGP attribute entries [3/504], BGP AS path entries [3/18] BGP community entries [0/0], BGP clusterlist entries [0/0]

| 10.33.10.1                                                                           | 4    | 65000   |      | 6366  |     | 6368      |     | 17     | 0    | )        | 0     |      | 4d10h   | 2    |        |      |     |     |    |
|--------------------------------------------------------------------------------------|------|---------|------|-------|-----|-----------|-----|--------|------|----------|-------|------|---------|------|--------|------|-----|-----|----|
| 10.33.10.9                                                                           | 4    | 65000   |      | 6368  |     | 6369      |     | 17     | 0    | )        | 0     |      | 4d10h   | 2    |        |      |     |     |    |
| 10.33.20.1                                                                           | 4    | 65002   |      | 6369  |     | 6368      |     | 17     | 0    | )        | 0     |      | 4d10h   | 2    |        |      |     |     |    |
| 10.33.20.9                                                                           | 4    | 65002   |      | 6369  |     | 6368      |     | 17     | 0    | )        | 0     |      | 4d10h   | 2    |        |      |     |     |    |
| 172.16.111.2 4                                                                       | 651  | LOO 68  | 67   | 17 0  | 0   | 00:49:49  | 2   | # Thi  | s i  | s        | towa  | ards | the (   | Core | switc  | h f  | rom | DCI | -1 |
| # In rosso sop                                                                       | ra é | è ripor | tato | il ro | ute | er BGP a  | dia | acente | e ve | ers      | so lo | ) SM | vitch ( | Core | da D   | CI-1 | 1   |     |    |
| # in rosso, sopra e riportato in router DGF adiatente verso lo switch core da DCF-1. |      |         |      |       |     |           |     |        |      |          |       |      |         |      |        |      |     |     |    |
|                                                                                      |      |         |      |       |     |           |     |        |      |          |       |      |         |      |        |      |     |     |    |
|                                                                                      |      |         |      |       | _   |           |     |        |      |          |       |      |         |      |        |      |     |     |    |
| DCI-2# sh ip bgp sum vr tenant-1                                                     |      |         |      |       |     |           |     |        |      |          |       |      |         |      |        |      |     |     |    |
| BGP summary inf                                                                      | orn  | nation  | for  | VRF   | te  | enant-1,  | adc | lress  | fam  | nil      | y II  | Pv4  | Unica   | st   |        |      |     |     |    |
| BGP router iden                                                                      | tif  | Eier 10 | ).33 | .10.6 | 5,  | local AS  | nu  | umber  | 650  | 01       |       |      |         |      |        |      |     |     |    |
| BGP table versi                                                                      | on   | is 17,  | , IP | v4 Ur | nic | cast conf | ig  | peers  | 5,   | С        | apak  | ole  | peers   | 5    |        |      |     |     |    |
| 4 network entri                                                                      | es   | and 10  | ) pa | ths ı | ısi | ng 1680   | byt | es of  | me   | emo      | ry    |      |         |      |        |      |     |     |    |
| BGP attribute e                                                                      | ntr  | ries [3 | 3/50 | 4], E | BGP | AS path   | er  | ntries | [3   | 8/1      | .8]   |      |         |      |        |      |     |     |    |
| BGP community e                                                                      | ntr  | ries [( | 0/0] | , BGI | ? c | lusterli  | st  | entri  | es   | [0]      | /0]   |      |         |      |        |      |     |     |    |
|                                                                                      |      |         |      |       |     |           |     |        |      |          |       |      |         |      |        |      |     |     |    |
| Neighbor                                                                             | V    | AS      | Msg  | Rcvd  | Ms  | gSent     | Tb] | Ver    | InQ  | <u>0</u> | utQ   | Up/  | Down    | Sta  | te/Pfx | Rcd  |     |     |    |
| 10.33.10.5                                                                           | 4    | 65000   |      | 6368  |     | 6369      |     | 17     | 0    | )        | 0     |      | 4d10h   | 2    |        |      |     |     |    |
| 10.33.10.13                                                                          | 4    | 65000   |      | 6369  |     | 6369      |     | 17     | 0    | )        | 0     |      | 4d10h   | 2    |        |      |     |     |    |
| 10.33.20.5                                                                           | 4    | 65002   |      | 6370  |     | 6369      |     | 17     | 0    | )        | 0     |      | 4d10h   | 2    |        |      |     |     |    |
| 10.33.20.13                                                                          | 4    | 65002   |      | 6370  |     | 6369      |     | 17     | 0    | )        | 0     |      | 4d10h   | 2    |        |      |     |     |    |

172.16.222.2 4 65100 53 52 17 0 0 00:46:12 2 # This is towards the Core switch from DCI-2 # Sono necessarie configurazioni BGP corrispondenti anche sullo switch Core (si torna a DCI-1 e DCI-2)

#### Verifiche unicast

#### Est/Ovest da DC1-Host1 a DC2-Host1

# Con tutte le configurazioni di cui sopra inserite da DCNM e CLI manuale (fasi da 1 a 21), la raggiungibilità unicast dovrebbe funzionare East/West

DC1-Hostl# ping 172.16.144.2 source 172.16.144.1 PING 172.16.144.2 (172.16.144.2) from 172.16.144.1: 56 data bytes 64 bytes from 172.16.144.2: icmp\_seq=0 ttl=254 time=0.858 ms 64 bytes from 172.16.144.2: icmp\_seq=1 ttl=254 time=0.456 ms 64 bytes from 172.16.144.2: icmp\_seq=2 ttl=254 time=0.431 ms 64 bytes from 172.16.144.2: icmp\_seq=3 ttl=254 time=0.454 ms 64 bytes from 172.16.144.2: icmp\_seq=4 ttl=254 time=0.446 ms

--- 172.16.144.2 ping statistics ---5 packets transmitted, 5 packets received, 0.00% packet loss round-trip min/avg/max = 0.431/0.529/0.858 ms

#### Nord/Sud da DC1-Host1 a PIM RP(10.200.200.100)

```
DC1-Hostl# ping 10.200.200.100 source 172.16.144.1

PING 10.200.200.100 (10.200.200.100) from 172.16.144.1: 56 data bytes

64 bytes from 10.200.200.100: icmp_seq=0 ttl=250 time=0.879 ms

64 bytes from 10.200.200.100: icmp_seq=1 ttl=250 time=0.481 ms

64 bytes from 10.200.200.100: icmp_seq=2 ttl=250 time=0.483 ms

64 bytes from 10.200.200.100: icmp_seq=3 ttl=250 time=0.464 ms

64 bytes from 10.200.200.100: icmp_seq=4 ttl=250 time=0.485 ms
```

--- 10.200.200.100 ping statistics ---

5 packets transmitted, 5 packets received, 0.00% packet loss round-trip min/avg/max = 0.464/0.558/0.879 ms

#### Verifiche Multicast

Ai fini del presente documento, il PIM RP per il VRF "tenant-1" è configurato e presente all'esterno del fabric VXLAN; In base alla topologia, il PIM RP è configurato sullo switch Core con l'indirizzo IP-> 10.200.200.100

#### Origine in non vxlan(dietro switch core), ricevitore in DC2

Fare riferimento alla sezione Topologia visualizzata all'inizio.

# Traffico multicast nord/sud proveniente da host non VXLAN-> 172.17.100.100, il ricevitore è presente in entrambi i data center; DC1-Host1-> 172.16.144.1 e DC2-Host1-> 172.16.144.2, Group -> 239.100.100.100

Legacy-SW#ping 239.100.100.100 source 172.17.100.100 rep 1 Type escape sequence to abort. Sending 1, 100-byte ICMP Echos to 239.100.100.100, timeout is 2 seconds: Packet sent with a source address of 172.17.100.100

Reply to request 0 from 172.16.144.1, 3 ms Reply to request 0 from 172.16.144.1, 3 ms Reply to request 0 from 172.16.144.2, 3 ms Reply to request 0 from 172.16.144.2, 3 ms

#### Sorgente in DC1, ricevitore in DC2 e

--- 239.144.144.144 ping multicast statistics ---1 packets transmitted, From member 172.17.100.100: 1 packet received, 0.00% packet loss From member 172.16.144.2: 1 packet received, 0.00% packet loss --- in total, 2 group members responded ---

#### Sorgente in DC2, ricevitore in DC1 e

DC2-Host1# ping multicast 239.145.145.145 interface vlan 144 vrf vlan144 cou 1
PING 239.145.145.145 (239.145.145.145): 56 data bytes
64 bytes from 172.16.144.1: icmp\_seq=0 ttl=254 time=0.821 ms # Receiver in DC1
64 bytes from 172.17.100.100: icmp\_seq=0 ttl=248 time=2.043 ms # External Receiver
--- 239.145.145.145 ping multicast statistics --1 packets transmitted,
From member 172.17.100.100: 1 packet received, 0.00% packet loss
From member 172.16.144.1: 1 packet received, 0.00% packet loss
--- in total, 2 group members responded ---